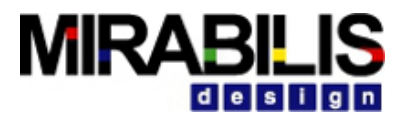

#### **VISUALSIM TRAINING**

Training: Planning, Modeling, Simulation, Advanced Features MIRABILIS

#### Planning

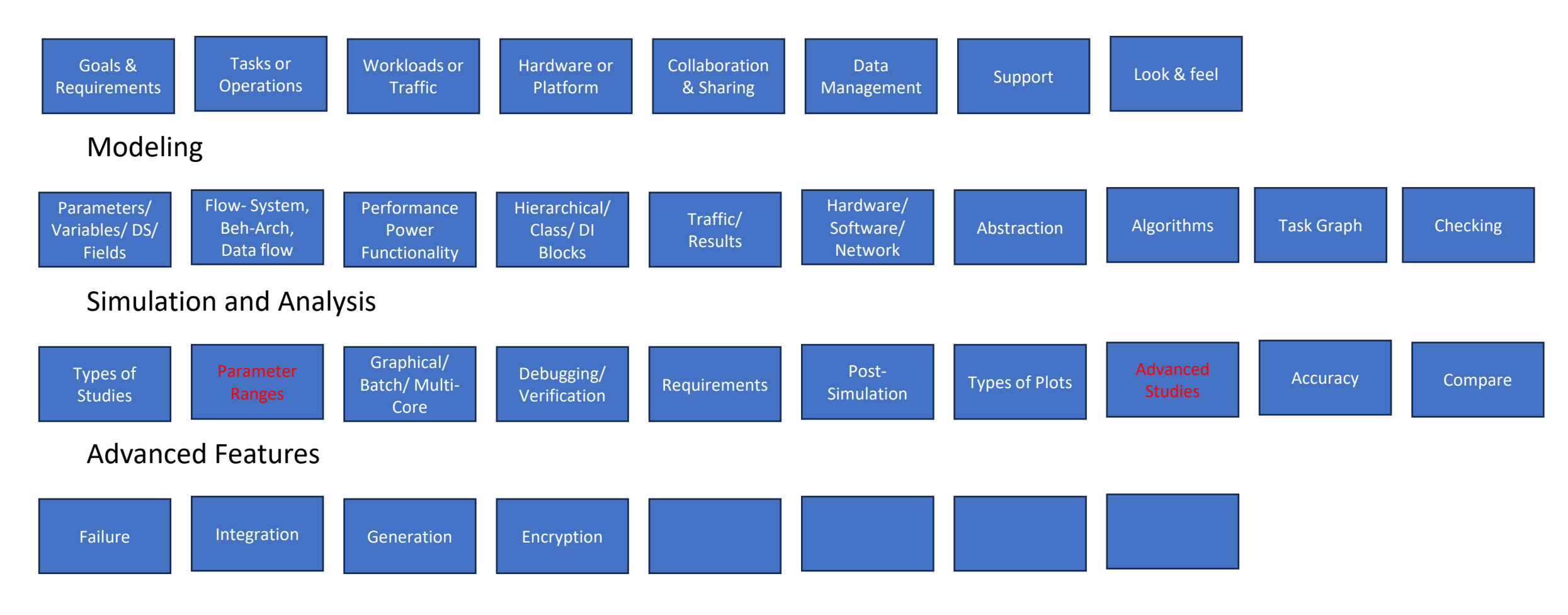

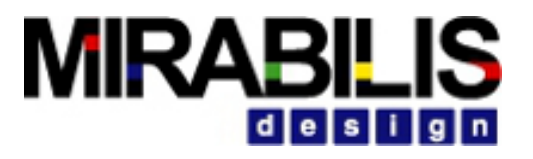

# Agenda- Part 3: Simulation and Analysis

- Types of Studies
- Batch Mode/Multi-Core Simulation
- Debugging
- Verification
- Requirements
- Advanced Studies
- Accuracy

#### Types of Studies

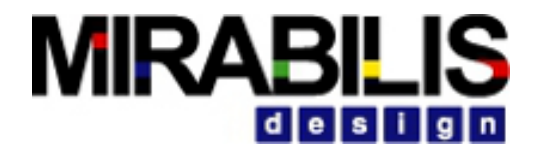

#### **Behavioral Studies**

Behavioral Studies: When studying the behavior of a system, we might focus on functional aspects such as how different components interact with each other to achieve specific tasks. Blocks representing functionalities or modules within the system could be analyzed to understand their behavior under different conditions or inputs.

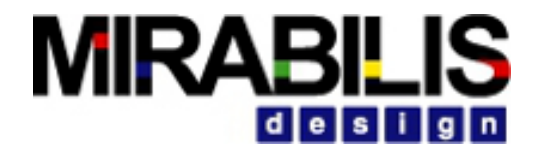

# **Architectural Studies**

In architectural studies, the emphasis is on the structure and organization of the system. This involves selecting appropriate components and arranging them to meet the system's requirements while optimizing for performance, power, cost, etc. Components like processors, memory, and interconnects are essential in architectural studies as they define the overall system architecture.

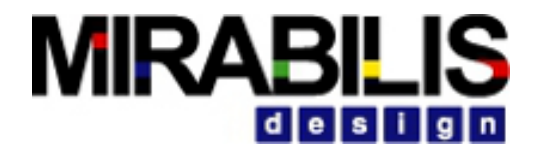

### **Network Studies**

Network studies involve analyzing the communication infrastructure within a system, including data flow, bandwidth requirements, latency, etc. Components such as interconnects, interfaces, are critical in network studies as they determine how data is transmitted and routed within the system.

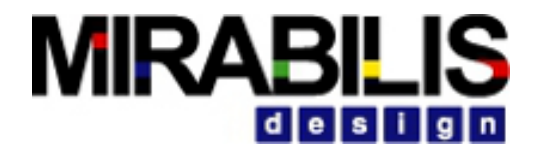

# Workload Analysis

Workload analysis focuses on understanding the patterns of resource utilization within a system. This includes analyzing the types of tasks or processes being executed, their frequency, and their resource requirements. Traffic patterns and processing activities on components like processors and memory are important considerations in workload analysis.

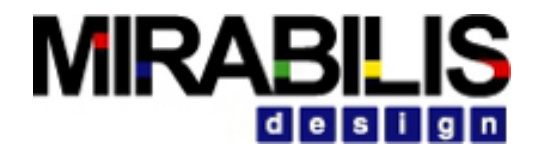

# **Performance Analysis**

Performance analysis involves evaluating the efficiency and effectiveness of the system in terms of its speed, throughput, latency, etc.

Components such as processors, memory, and interconnects are analyzed to identify potential bottlenecks and optimize system performance.

#### **Event Driven Simulation**

#### **Discrete-Event Simulator and Block Execution**

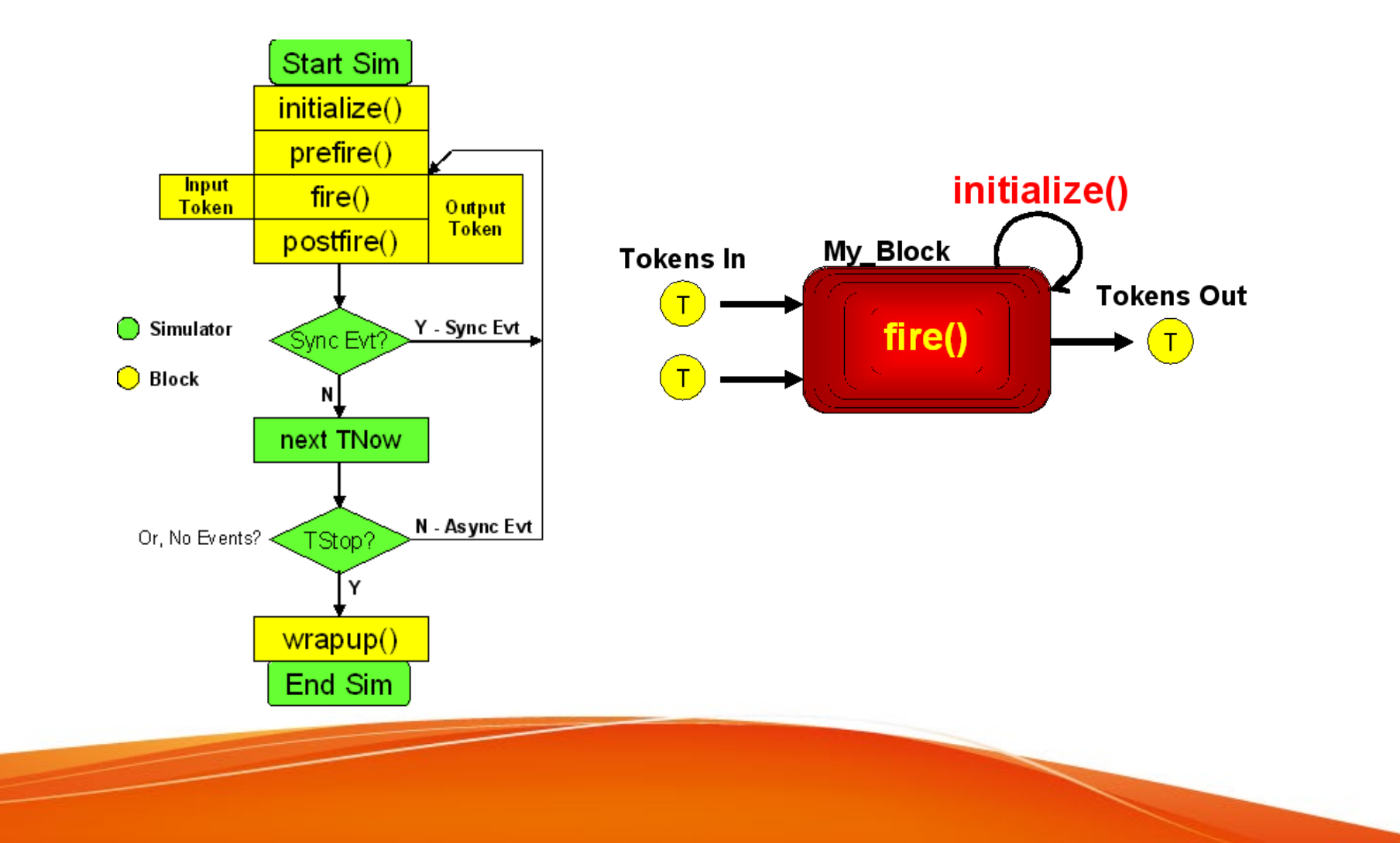

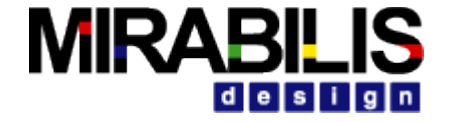

#### Models of Computation

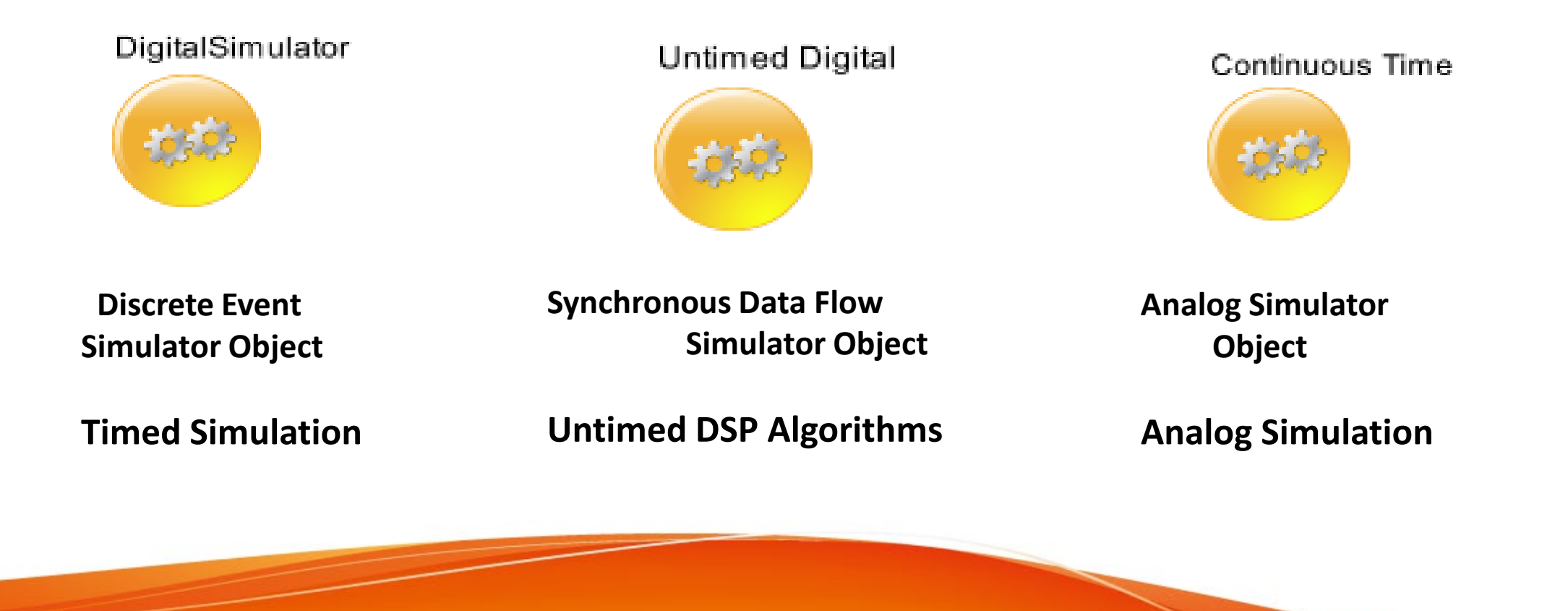

#### Batch/Multi-core Simulation

# Assemble a Model with Architecture and Behavior

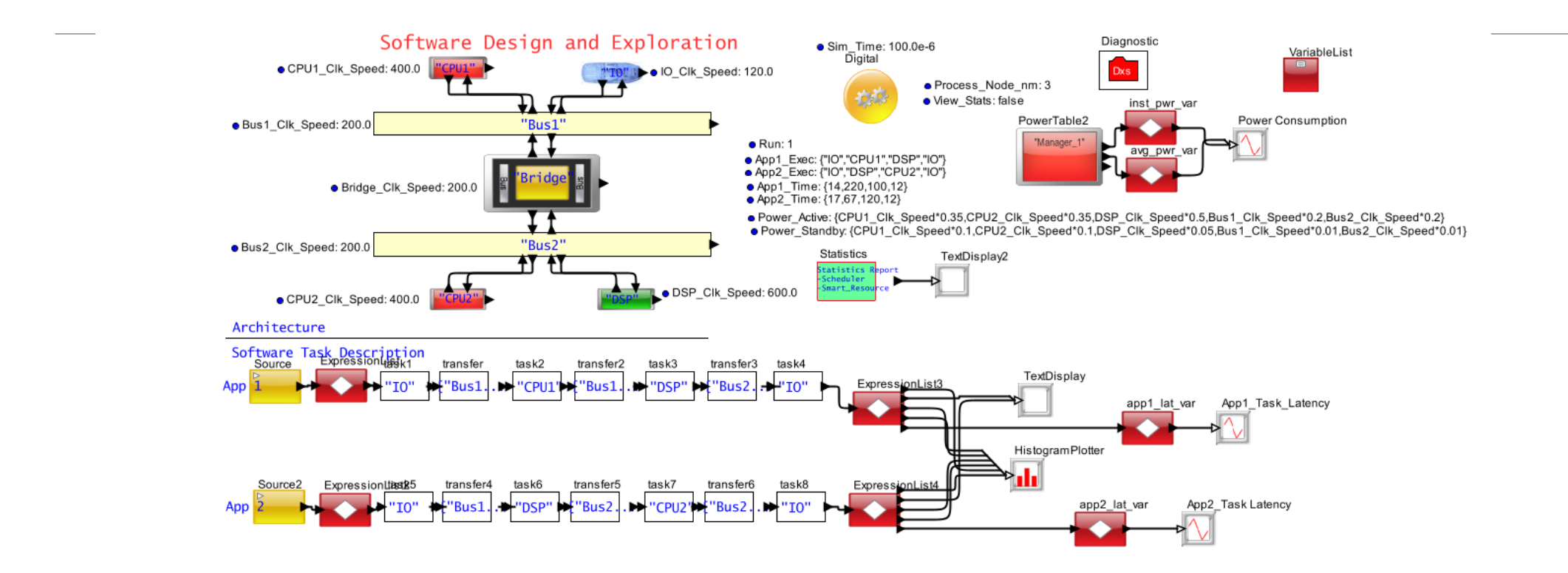

MIRARI IS

des

#### Model Location:

\$VS/demo/Software\_DevI/software\_methodology/software\_tasks\_w\_Power\_Requirement\_Batch.xml

#### Post Processor to run multi core

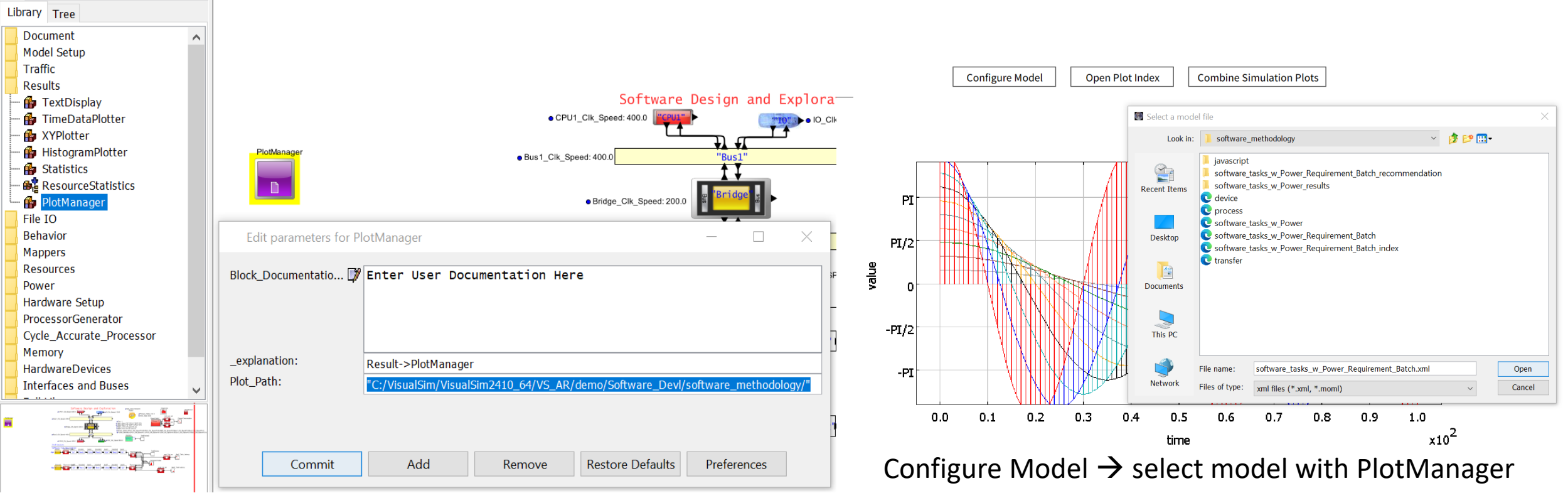

MIRABILIS

desi

Add PlotManager -- > Set Plot\_Path

i man

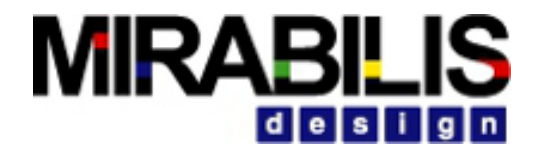

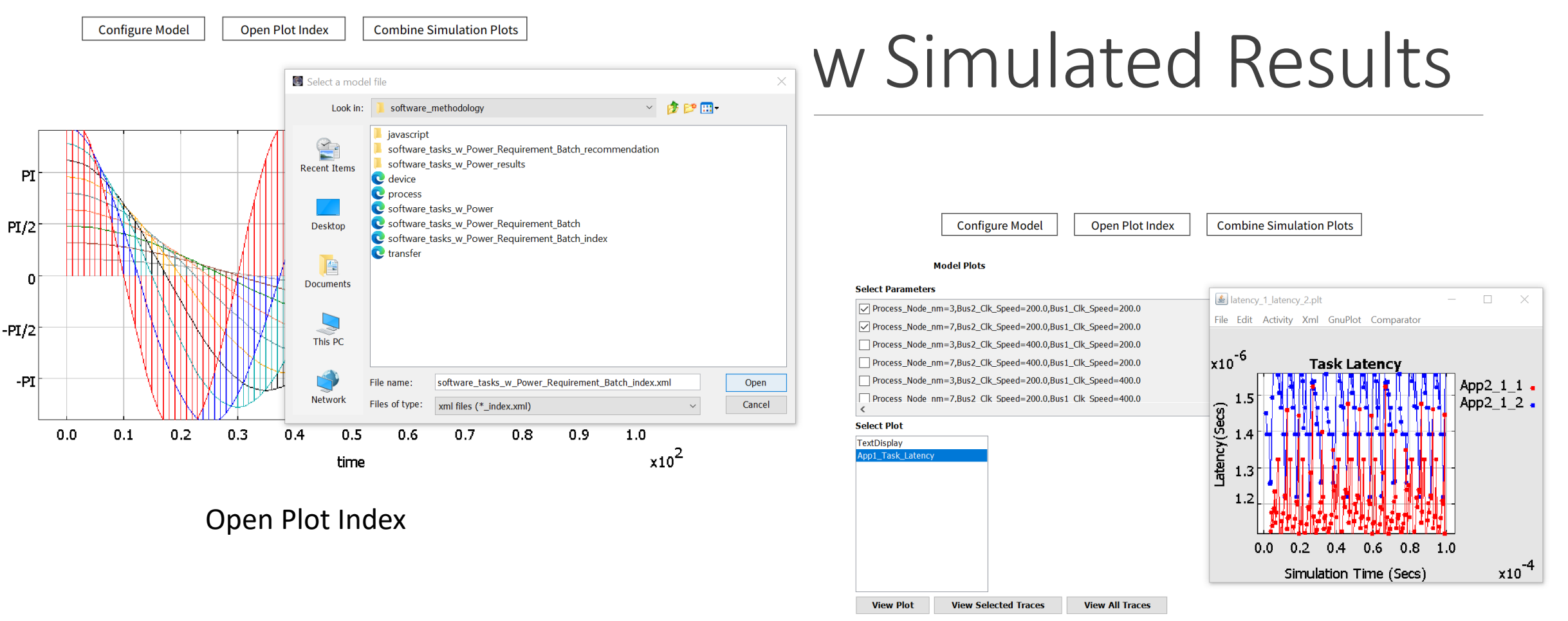

value

#### Select Parameters and Select plot

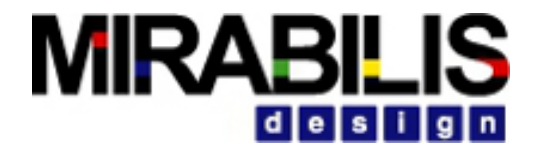

# FAQS regarding batch simulation

#### 1. How do we run a batch simulation by changing parameters that are not at the top level?

The Post Processor only recognizes the top level parameters. This is to make sure only the key or parameters of importance are used. User has 2 options

a.Bring the hierarchical parameters to the top level. This can be done by creating new parameters at the top level and linking them to the hierarchical parameter.

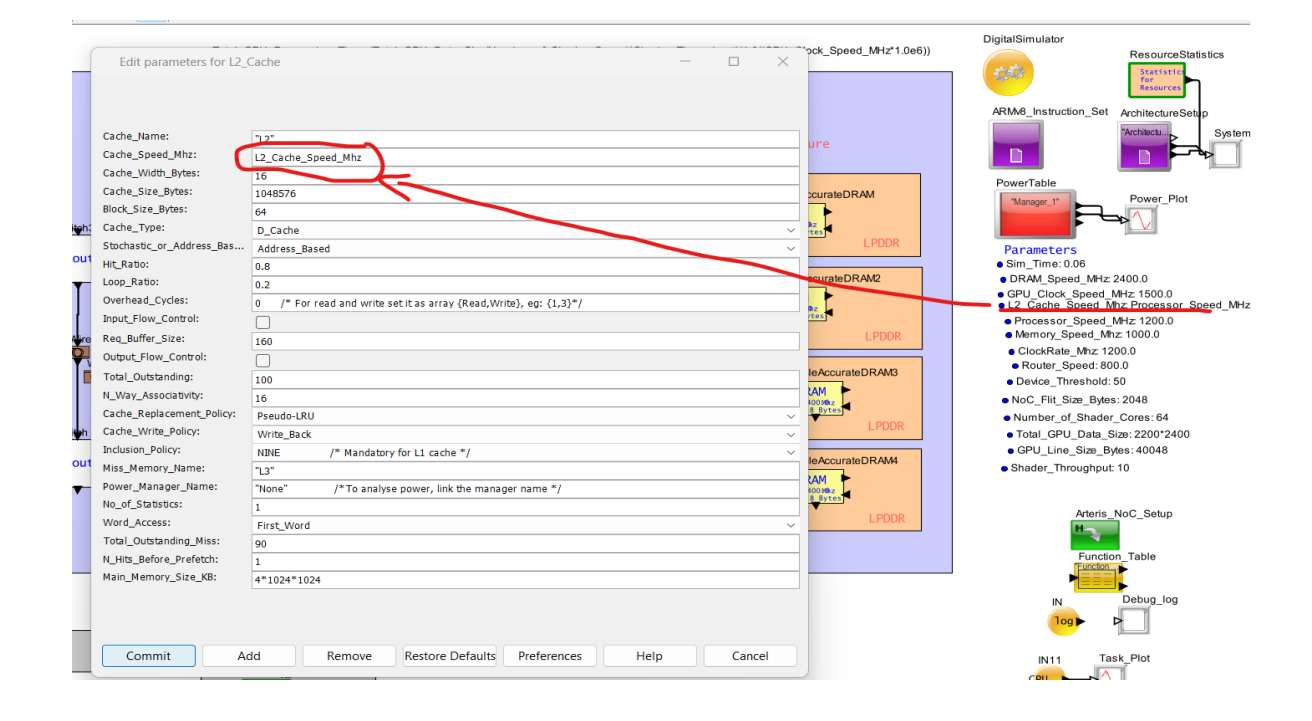

#### Continued....

b. Manually edit the batch script (Sim\_Batch\_Run.bat/.sh) which was created by post processor. We can configure the parameters within hierarchical blocks or even block parameters by following the format shown below:

- Hierarchical Block Name.Parameter Name (Eg: -TG.Input\_Rate)

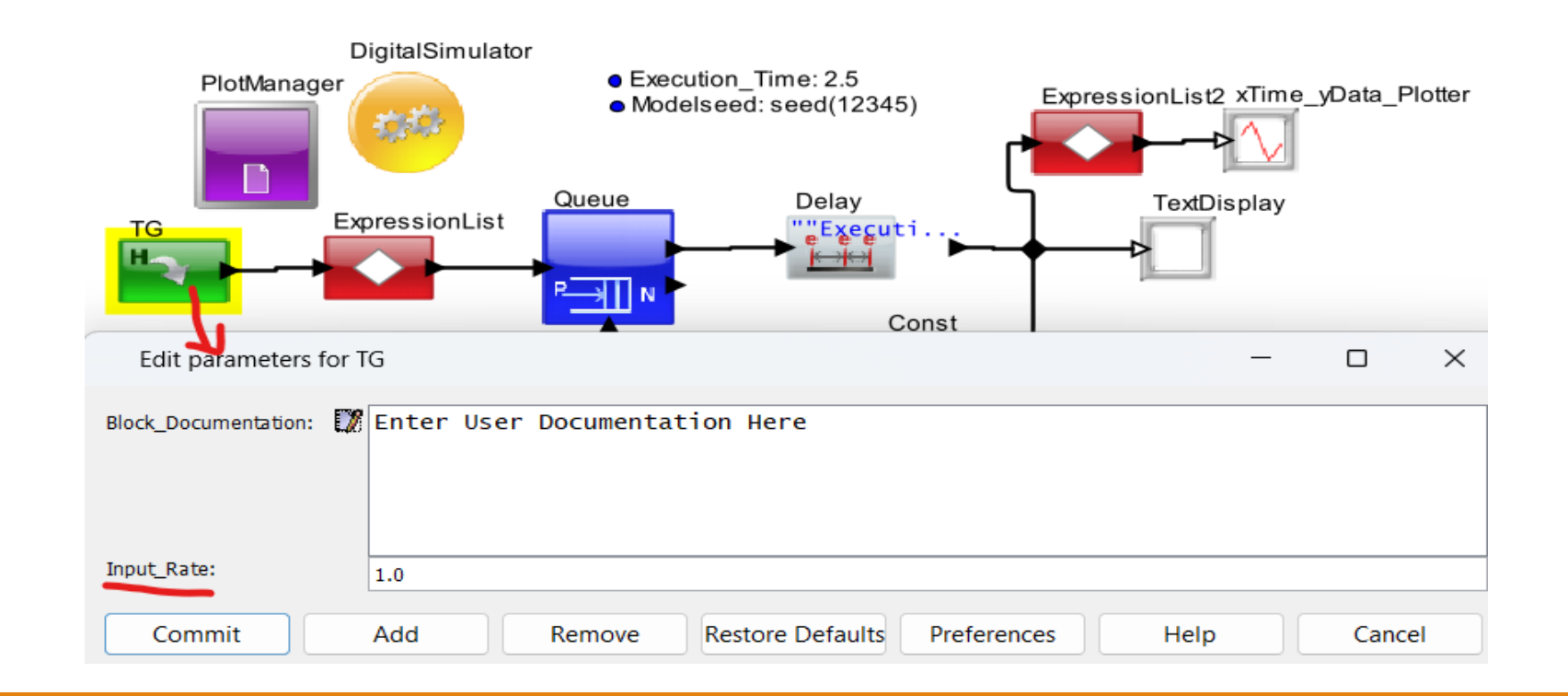

#### Continued ...

2. The post processor seems to only have options for Range and step. How do I specify discrete set of values?

For defining discrete set of values, user can define the values separated by comma in the "Range" and keep "Step" as -1

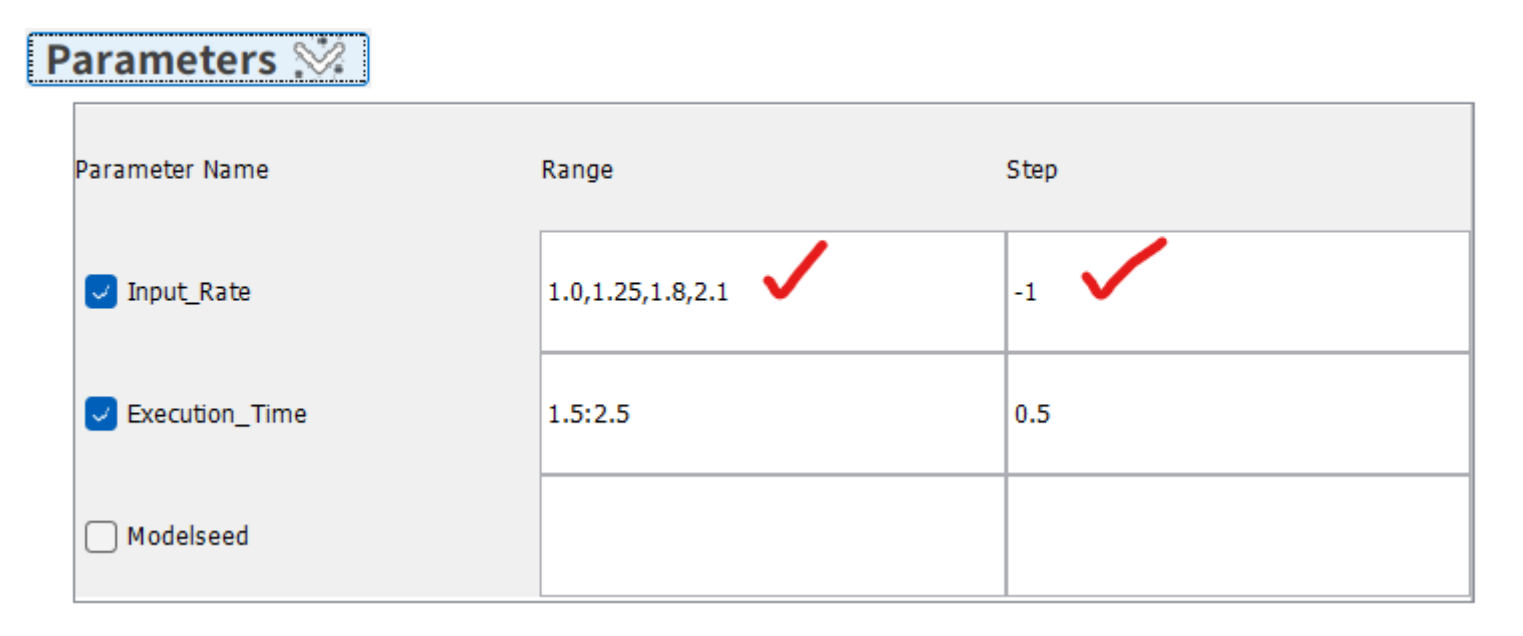

#### Continued ...

3. Batch simulation does not print out the system stats from all blocks like DRAM controller. How do we enable this?

When we configure the model using Post Processor, user need to enable "Save" option for the text displays and plotters that are required.

|                                                                                | Configure Model        | Open Plot Index  | Combine Simulation Plot |  |  |  |  |
|--------------------------------------------------------------------------------|------------------------|------------------|-------------------------|--|--|--|--|
|                                                                                | Bostprocess            | or Configuration |                         |  |  |  |  |
| Postprocessor Configuration                                                    |                        |                  |                         |  |  |  |  |
| Parameters 🔅                                                                   |                        |                  |                         |  |  |  |  |
| Plots 📎                                                                        |                        |                  |                         |  |  |  |  |
| xTime_yData_Plotter                                                            | View                   | 🛃 Save 🗸         | latency.plt             |  |  |  |  |
| TextDisplay                                                                    | View                   | 🔽 Save 🗸         | frame_details.txt       |  |  |  |  |
|                                                                                |                        |                  |                         |  |  |  |  |
|                                                                                |                        |                  |                         |  |  |  |  |
|                                                                                |                        |                  |                         |  |  |  |  |
|                                                                                |                        |                  |                         |  |  |  |  |
|                                                                                |                        |                  |                         |  |  |  |  |
|                                                                                |                        |                  |                         |  |  |  |  |
|                                                                                |                        |                  |                         |  |  |  |  |
|                                                                                |                        |                  |                         |  |  |  |  |
| lava Path                                                                      |                        |                  |                         |  |  |  |  |
| Java Path<br>C:\Tools\Java20                                                   | )                      |                  |                         |  |  |  |  |
| Java Path<br>C:\Tools\Java20                                                   | )                      |                  |                         |  |  |  |  |
| Java Path<br>C:\Tools\Java20<br>Java Attribut                                  | )                      |                  |                         |  |  |  |  |
| Java Path<br>C:\Tools\Java20<br>Java Attribut                                  | )                      |                  |                         |  |  |  |  |
| Java Path<br>C:\Tools\Java20<br>Java Attribut                                  | )                      |                  |                         |  |  |  |  |
| Java Path<br>C:\Tools\Java20<br>Java Attribut                                  | )                      |                  |                         |  |  |  |  |
| Java Path<br>C:\Tools\Java20<br>Java Attribut<br>Classpath<br>D:\Tools\VisualS | )<br>Sim\VS_2410\VS_AR |                  |                         |  |  |  |  |
| Java Path<br>C:\Tools\Java20<br>Java Attribut<br>Classpath<br>D:\Tools\VisualS | )<br>Sim\VS_2410\VS_AR |                  |                         |  |  |  |  |

#### Continued ....

4. If we want to send statistics or any data to the system stats module globally, how do we do this?

Send the stats to Architecture Setup block

We need to have Architecture\_Setup block in the demo model. We can send the statistics to the Architecture\_Setup block by using a RegEx called sendStatsToArchSetup(). The format is: sendStatsToArchSetup(<Architecture Setup Block Name>, Statistics)

| Edit parameters for  | r ExpressionList —                                                                                                    | $\times$ |
|----------------------|----------------------------------------------------------------------------------------------------|----------|
| Block_Documentation: | <pre>/* Template to enter multiple RegEx lines*/     Result_A = MyRegExpression_A_or_None /* Expression 1 */     Result_B = MyRegExpression_B_or_None /* Expression 2 */     Result_C = MyRegExpression_C_or_None /* Expression 3 */     /* Add as many RegEx lines are required */</pre> |          |
| Expression_List:     | <pre>/* Template to enter multiple RegEx lines*/ sendStatsToArchSetup("Architecture_1", "Total number of requests = "+input.ID)</pre>                                                                                                    |          |
| Output_Ports:        | output                                                                                                    |          |
| Output_Values:       | input                                                                                                    |          |
| Output_Conditions:   | true                                                                                                    |          |
|                      |                                                                                                    |          |
|                      | Commit         Add         Remove         Restore Defaults         Preferences         Help         Cancel                                                                                                    |          |

# Debugging

# Various methods to Debug a particular model

Trace Tracking

• Variable Dump

- Animation
- Listen to Port
- Listen to Block
- Listen to Simulator
- Digital Debugger
- Error Messages

- RegEx
- Script Debugging
- Data Structure Fields
- Plotters & Text Display

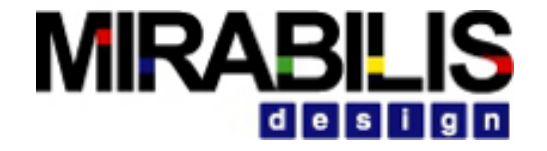

## Debugging Procedure

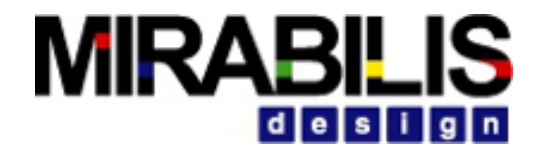

# During and End of Simulation

- 1. Error Message
  - Identify the block listed in the Error Description and the Block Highlight in the block diagram view
  - Review Possible Solution description to resolve
- 2. Listen to Block to see if the sequence of execution is correct
- 3. Listen to Port to see if the input and output field values are correct
- 4. Variable Dump block and see the values of the memory
- 5. View Command Line at the end of the simulation for the summary of total Simulator events, synchronous event, asynchronous mix events, time taken and memory used

## Follow the Data Flow

If TextDisplays has no output

- Check the block before it and follow up with each prior block
- Listen to Port to check the output values

Make sure the transaction is arriving from the correct source and going to expected destination

Does the Transaction ID sequence make sense?

Any special Transaction flags set, indicating mode of operation that is inconsistent with current block

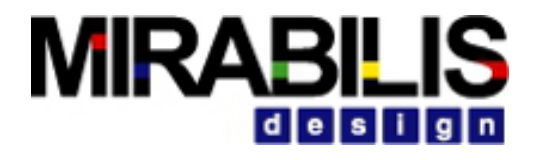

#### Animate Execution

- To view the dynamic operation of the model
- The Executing Block gets highlighted
- The time to highlight a block is in **milliseconds**
- To Start Animation:
   Debug -> Animate Execution
- To Stop Animation:
   Debug -> Stop Animating

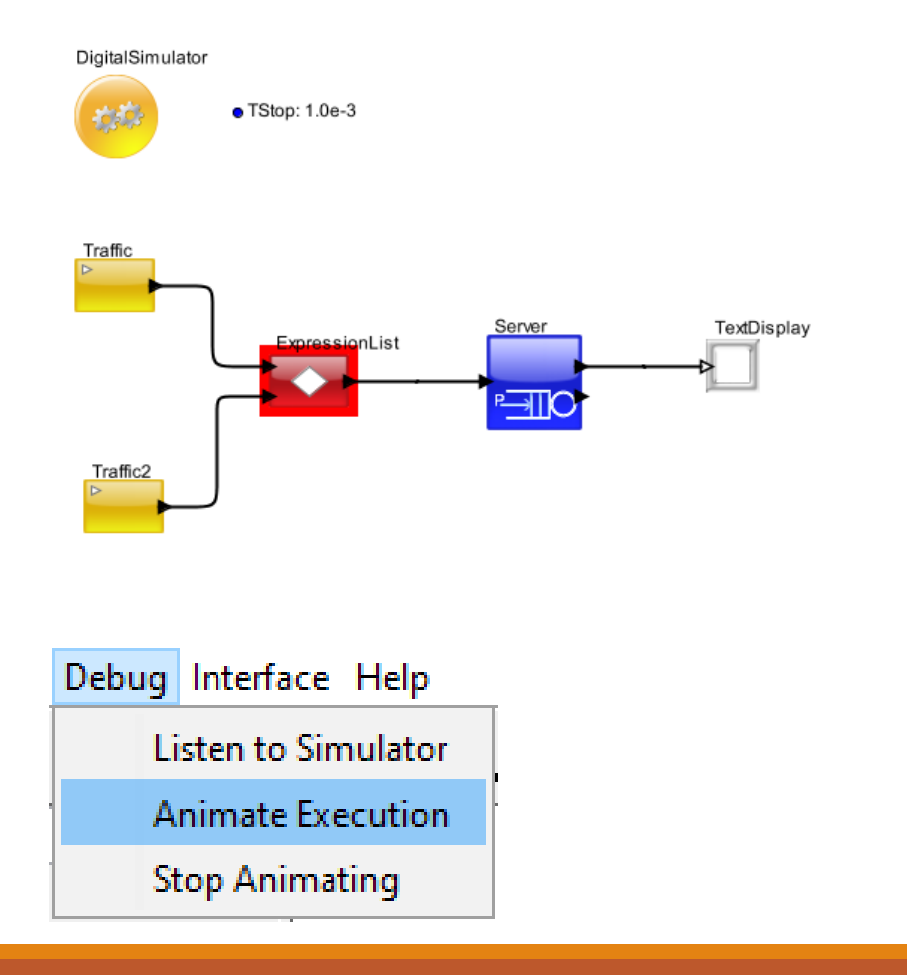

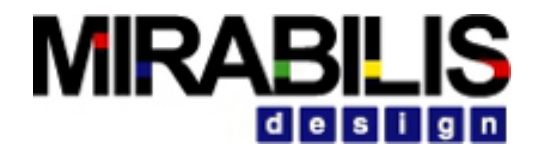

### Text Display, Plotters, Statistics

- To graphically display and analyze data collected from the simulation.
- Helps to detect any errors in the behavior
- Statistics Generators Generates statistics of all resources and hardware blocks
- Extracts the appropriate fields in the data structure or the entire object and display them.
- Plotter Latency, throughput, etc
- Text Display Entire Data Structure, any value coming in the input port

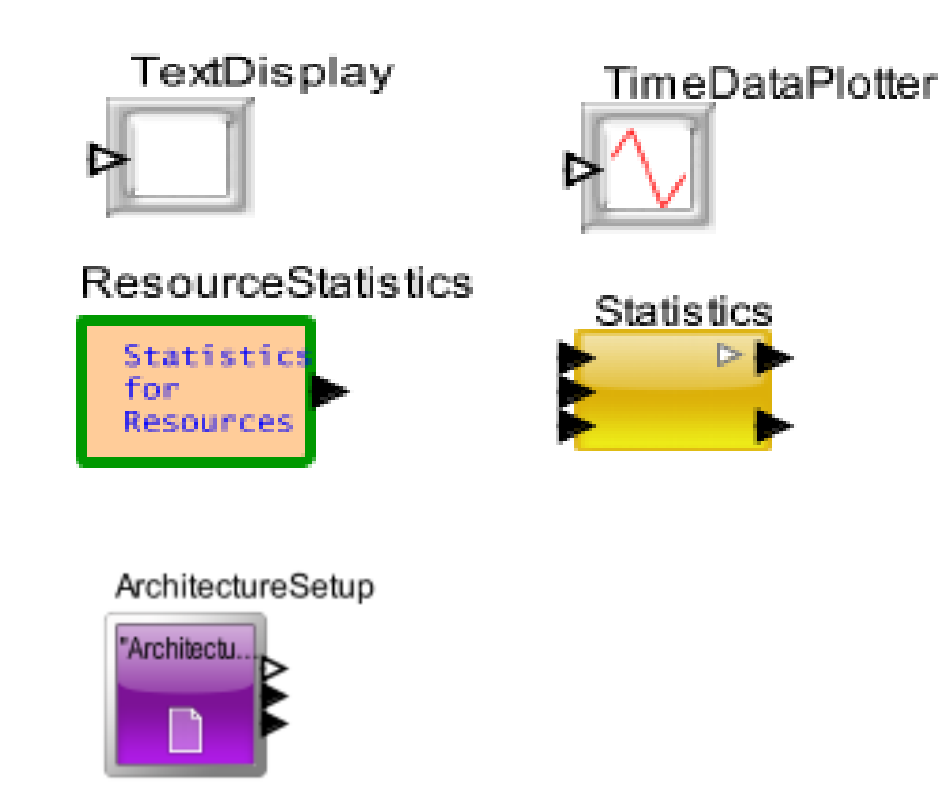

#### 

#### Statistics to Identify Behavior Errors

| Resource statisti                                                                                                    | CS                                                                                                    | Architecture Setup                                                                                                    |
|----------------------------------------------------------------------------------------------------|----------------------------------------------------------------------------------------------------|----------------------------------------------------------------------------------------------------|
| DISPLAY AT TIME<br>{BLOCK<br>DELTA<br>DS_NAME<br>ID<br>INDEX<br>Number_Entered<br>Number_Exited<br>Number_Rejected                                                                             | 100.000000000 sec<br>= "Resource_Statistics.Queue",<br>= 0.0,<br>= "Queue_Common_Stats",<br>= 6,<br>= 0.<br>= 199,<br>= 12,<br>= 157,                                                          | DISPLAY AT TIME 11.42860 us<br>{AHB_Bus_Delay_Max = 1.8E-8,<br>AHB_Bus_Delay_Mean = 1.8E-8,<br>AHB_Bus_Delay_Min = 1.8E-8,<br>AHB_Bus_Delay_StDev = 0.0,<br>AHB_Bus_IOs_per_sec_Max = 524998.6875032812,<br>AHB_Bus_IOs_per_sec_Mean = 524998.6875032812,<br>AHB_Bus_IOs_per_sec_Min = 524998.6875032812,<br>AHB_Bus_IOs_per_sec_StDev = 0.0,<br>AHB_Bus_Input_Buffer_Occupancy_in_Words_Max = 8.0,<br>AHB_Bus_Input_Buffer_Occupancy_in_Words_Mean = 3.4736842105263,<br>AHB_Bus_Input_Buffer_Occupancy_in_Words_Min = 0.0,<br>AHB_Bus_Input_Buffer_Occupancy_in_Words_StDev = 3.4084789176194,<br>AHB_Bus_Preempt_Buffer_Occupancy_in_Words_Mean = 0.0,<br>AHB_Bus_Preempt_Buffer_Occupancy_in_Words_Mean = 0.0,<br>AHB_Bus_Preempt_Buffer_Occupancy_in_Words_Mean = 0.0,<br>AHB_Bus_Preempt_Buffer_Occupancy_in_Words_Mean = 0.0,<br>AHB_Bus_Preempt_Buffer_Occupancy_in_Words_Mean = 0.0,<br>AHB_Bus_Preempt_Buffer_Occupancy_in_Words_Mean = 0.0,<br>AHB_Bus_Preempt_Buffer_Occupancy_in_Words_Mean = 0.0,<br>AHB_Bus_Preempt_Buffer_Occupancy_in_Words_Min = 0.0,<br>AHB_Bus_Preempt_Buffer_Occupancy_in_Words_Mean = 0.0,<br>AHB_Bus_Preempt_Buffer_Occupancy_in_Words_Min = 0.0,<br>AHB_Bus_Preempt_Buffer_Occupancy_in_Words_Mean = 0.0,<br>AHB_Bus_Preempt_Buffer_Occupancy_in_Words_Min = 0.0,<br>AHB_Bus_Preempt_Buffer_Occupancy_in_Words_Min = 0.0,<br>AHB_Bus_Preempt_Buffer_Occupancy_in_Words_Min = 0.0,<br>AHB_Bus_Preempt_Buffer_Occupancy_in_Words_Min = 0.0,<br>AHB_Bus_Preempt_Buffer_Occupancy_in_Words_Min = 0.0,<br>AHB_Bus_Preempt_Buffer_Occupancy_in_Words_Min = 0.0,<br>AHB_Bus_Preempt_Buffer_Occupancy_in_Words_Min = 0.0,<br>AHB_Bus_Preempt_Buffer_Occupancy_in_Words_Min = 0.0,<br>AHB_Bus_Preempt_Buffer_Occupancy_in_Words_Min = 0.0,<br>AHB_Bus_Preempt_Buffer_Occupancy_in_Words_StDev = 0.0,<br>AHB_Bus_Preempt_Buffer_Occupancy_in_Words_StDev = 0.0,<br>AHB_Bus_Preempt_Buffer_Occupancy_in_Words_StDev = 0.0,<br>AHB_Bus_Preempt_Buffer_Occupancy_in_Words_StDev = 0.0,<br>AHB_Bus_Preempt_Buffer_Occupancy_in_Words_StDev = 0.0,<br>AHB_Bus_Preempt_Buffer_Occupancy_in_Words_StDev = 0.0,<br>AHB_Bus_Preempt_Buffer_Occupancy_in_Words_StDev = 0.0 |
| Occupancy_Max<br>Occupancy_Mean<br>Occupancy_Min<br>Occupancy_StDev<br>Queue_Number<br>TIME<br>Total_Delay_Max<br>Total_Delay_Mean<br>Total_Delay_Min<br>Total_Delay_StDev<br>Utilization_Mean | <pre>- 30.0,<br/>= 20.0754716981132,<br/>= 0.0,<br/>= 10.1402412546265,<br/>= 1,<br/>= 100.0,<br/>= 91.0182813545,<br/>= 26.2911000907667,<br/>= 0.0,<br/>= 23.8057259325954,<br/>= 0.0}</pre> | AHB_Bus_Throughput_MBs_Max= 8.3999790000525,AHB_Bus_Throughput_MBs_Mean= 8.3999790000525,AHB_Bus_Throughput_MBs_Min= 8.3999790000525,AHB_Bus_Throughput_MBs_StDev= 0.0,BLOCK= ".Processor_Power_model.ArchitectureSetup",Cache_Delay_Time_Max= 5.0E-8,Cache_Delay_Time_Mean= 5.0E-8,Cache_Delay_Time_StDev= 0.0,Cache_Delay_Time_Min= 5.0E-8,Cache_Delay_Time_StDev= 0.0,Cache_Hit_Ratio_Max= 100.0,Cache_Hit_Ratio_Mean= 100.0,Cache_Hit_Ratio_Min= 100.0,Cache_Hit_Ratio_StDev= 0.0,Cache_Hemory_Used_By_MAC_ARM9_MB_Max= 9.6E-5,Cache_Memory_Used_By_MAC_ARM9_MB_Mean= 9.6E-5,Cache_Memory_Used_By_MAC_ARM9_MB_StDev= 0.0,Cache_Memory_Used_By_Total_MB_Max= 9.6E-5,Cache_Memory_Used_By_Total_MB_Max= 9.6E-5,Cache_Memory_Used_By_Total_MB_Min= 9.6E-5,Cache_Memory_Used_By_Total_MB_Mean= 9.6E-5,Cache_Memory_Used_By_Total_MB_Max= 9.6E-5,Cache_Memory_Used_By_Total_MB_Max= 9.6E-5,Cache_Memory_Used_By_Total_MB_Max= 9.6E-5,Cache_Memory_Used_By_Total_MB_Max= 9.6E-5,Cache_Memory_Used_By_Total_MB_Max= 9.6E-5,Cache_Memory_Used_By_Total_MB_Min= 9.6E-5,Cache_Memory_Used_By_Total_MB_Min= 9.6E-5,Cache_Memory_Used_By_Total_MB_Min= 9.6E-5,Cache_Memory_Used_By_Total_MB_Min= 9.6E-5,Cache_Memory_Used_By_Total_MB_Min= 9.6E-5, <td< td=""></td<>                                                                                                    |

#### Listen to Port

- Displays each token passing through the port
- Used to check whether the data is flowing through the particular port
- If no data on the "Listen to Port" window , it indicates that the model did not generate any output from that block.
- If there is no data, then one needs to check the ports, or virtual connections driving this block to see that they are being activated correctly.
- Helps to debug errors in connections, routing and conditional branches.

#### Usage

• Right click the required port and select Listen to Port

| affic2 |                |        |   |
|--------|----------------|--------|---|
|        | Configure      | Ctrl+E |   |
|        | Customize Name |        |   |
|        | Documentation  |        | > |
|        | Send to Back   | Ctrl+B |   |
|        | Bring to Front | Ctrl+F |   |
|        | Listen to Port |        |   |

| INPUT AT TIME | 0.0 ps                                  |
|---------------|-----------------------------------------|
| {BLOCK        | = "Traffic",                            |
| DELTA         | = 0.0,                                  |
| DS_NAME       | = "Header_Only",                        |
| ID            | = 1,                                    |
| INDEX         | = 0,                                    |
| Priority      | = 3,                                    |
| TIME          | = 0.0,                                  |
| Task_Latency  | = 0.0,                                  |
| Time_Array    | $= \{0.0, 0.0\},\$                      |
| Trace_Array   | <pre>= {"Queue_in", "Queue_out"},</pre> |
| length        | = 1.9769883722326}                      |
| INPUT AT TIME | 1.9769883722330 sec                     |
| {BLOCK        | = "Traffic",                            |
| DELTA         | = 0.0,                                  |
| DS_NAME       | = "Header_Only",                        |
| ID            | = 2,                                    |
| <             |                                         |

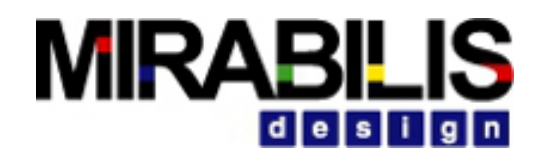

### Listen to Block

- Gives more insight into the internal block operation
- Shows the sequence of execution, entry/exit, virtual Send, threads
- Support coverage
- All blocks except
  - Hierarchical blocks
  - instantiated hierarchical class
- Provides simulator level information relative to methods being fired, and so on. Simulator information is most useful for evaluating custom blocks in the simulation environment.
- Right click on the block and select Listen to Block

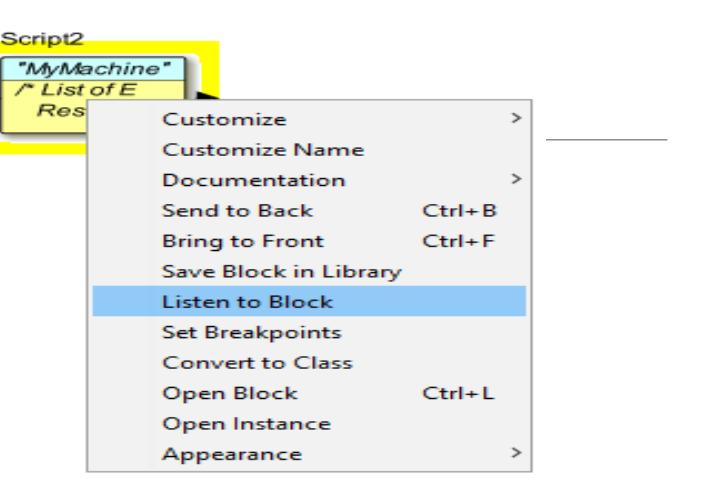

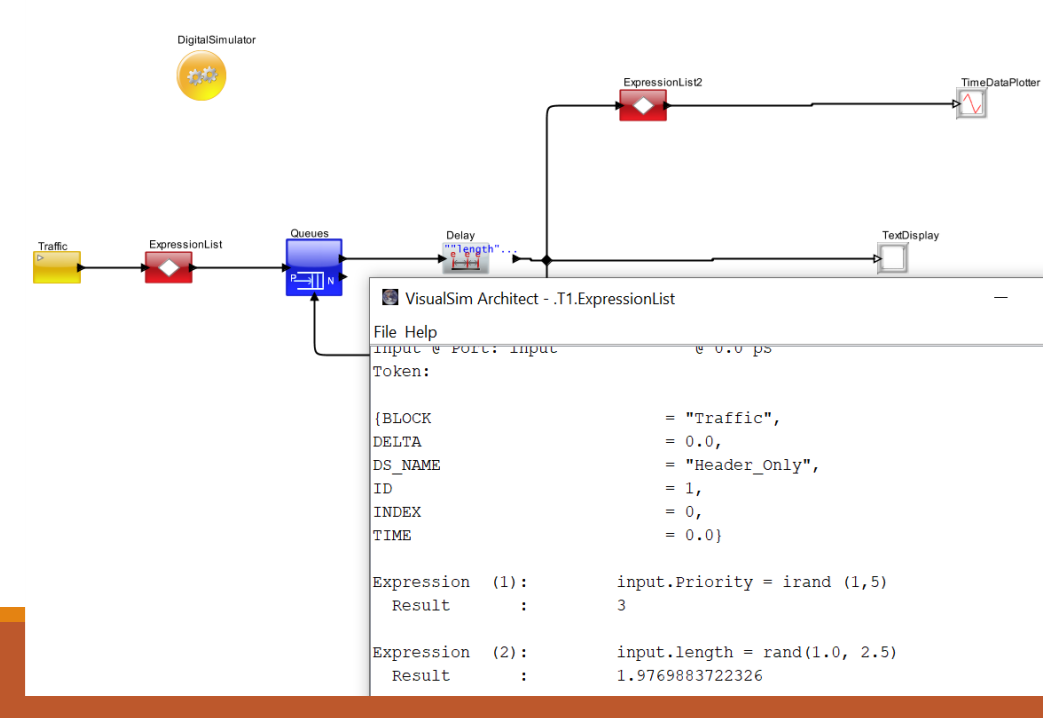

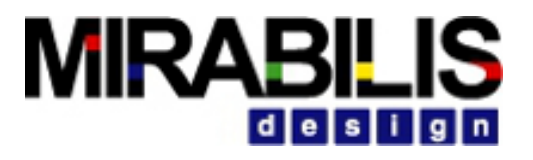

#### Error Message

#### Message

- Highlight Error Block
- And Error Message

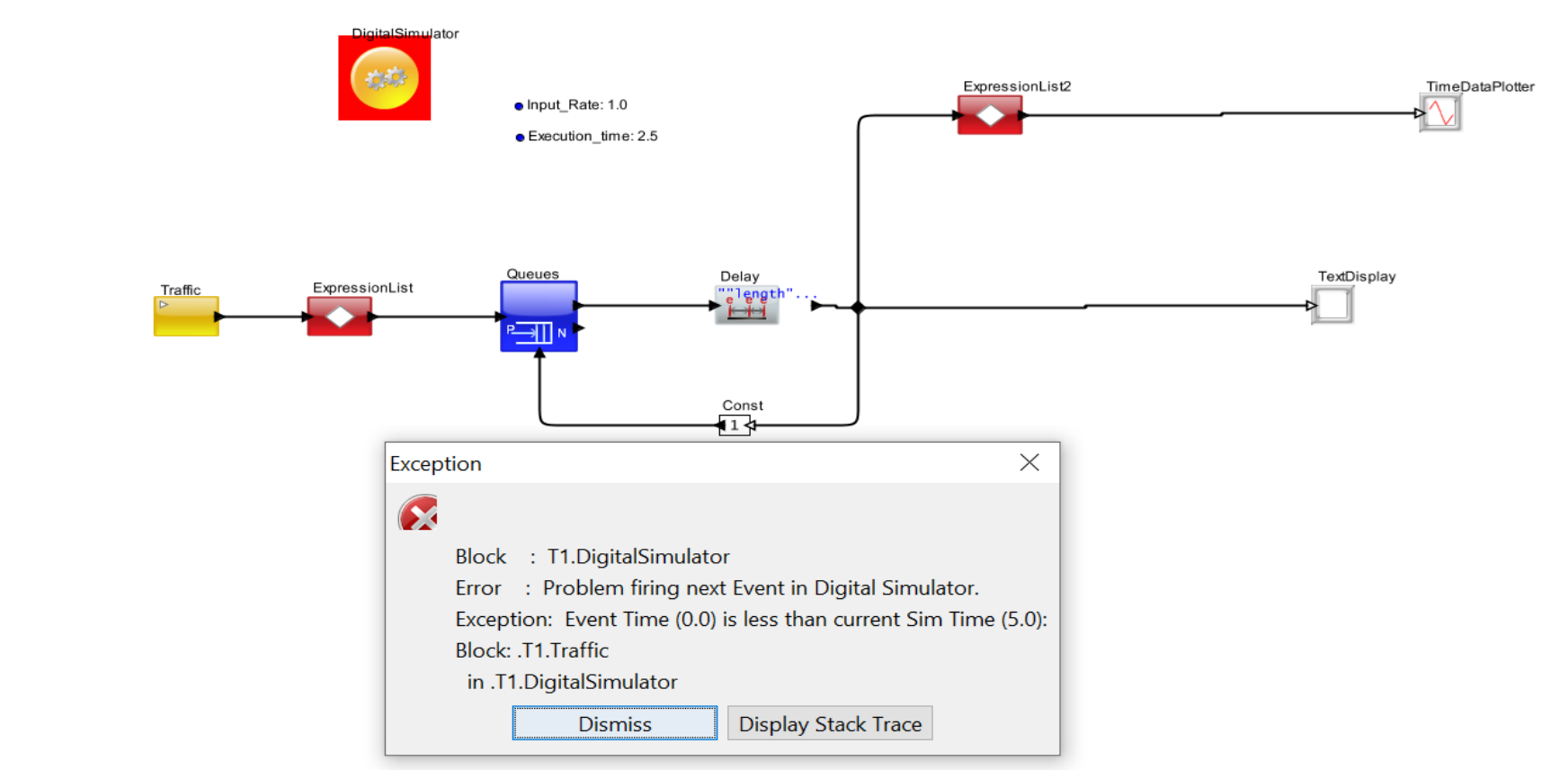

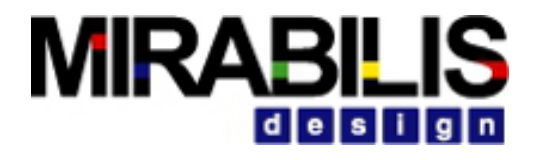

### Fields of the Data Structure

- Each Data Structure (DS) has header fields that provide information as to its source, ID increment, and time created.
  - Traffic field list the originating block
  - ID indicates the sequence of generation
  - TIME is a generation time stamp
- These are valuable clues if a request does not arrive or arrives out of order.

| DISPLAY AT TIME | 0.0 ps           |
|-----------------|------------------|
| {BLOCK          | = "Traffic",     |
| DELTA           | = 0.0,           |
| DS_NAME         | = "Header_Only", |
| ID              | = 1,             |
| INDEX           | = 0,             |
| TIME            | = 0.0}           |
|                 | -                |

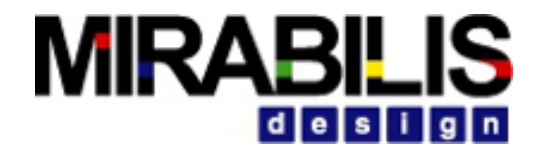

## Time and Task Tracer fields

• Set of arrays that are updated with the **name and time stamp** every time the Data Structure enters or departs a Resource or Architecture block.

| Time_Array       | = {0.0, 5.0E-4, 5.0E-4, 1.0E-3},                                |
|------------------|-----------------------------------------------------------------|
| Time_In_Resource | = 5.0E-4,                                                       |
| Trace_Array      | = {"Server_in", "Server_out", "Scheduler_in", "Scheduler_out"}] |

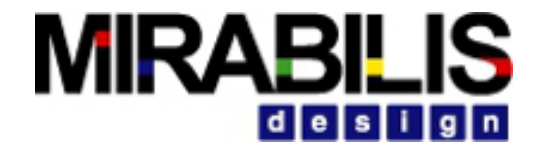

# Memory Dump/Variable Dump

• This outputs the current value of all the global and local variables in the model

• The output is a data structure with each field representing one of the memories.

• Full Library ->Model-> Utility-> Checkers-> Variable\_Dump Variable\_Dump

### RegEx

• Provides status and visibility into resource and hardware blocks in the execution flow.

✓readAllVirtual() - Provides the List of virtual Blocks in the model.

readAllMemory() - Provides a output of all local and global memories and their current value.

✓ getBlockStatus() - The statistics for the blocks are generated using the getblockStatus RegEx function with the type, length, stats etc.,

✓ getResourceActivity() - Used to access the information in the database block. It returns an array of the current queue length of the resources listed in the named column.

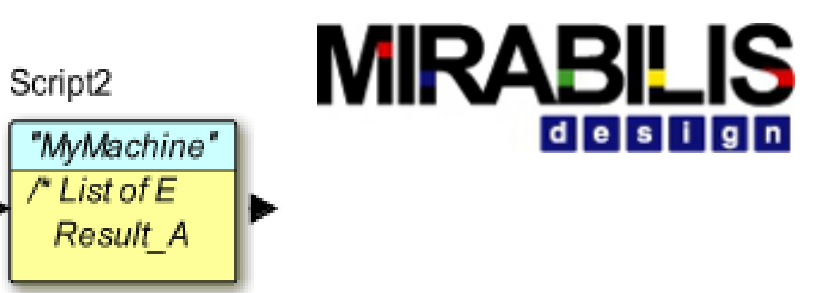

## Script Debugging

Right Click on Script -- > Customise -- > Configure
This will list down the parameters

| Edit parameters for Script                                                                                                    | -  |        | $\times$ |
|----------------------------------------------------------------------------------------------------|----|--------|----------|
| Block_Documentatio 📝 Enter User Documentation Here                                                                                                    |    |        |          |
|                                                                                                    |    |        |          |
| Block_Name: "MyMachine"                                                                                                    |    |        |          |
| Optional_Parameters:<br>/* First row contains Column Names. */<br>Parameter_Name Parameter_Value<br>Path VS/User_Library<br>Read_File none<br>Save_Files false<br>Profile_File none<br>Listen_to_File none<br>Duplicate_Input true<br>Profile 0<br>Maximum_Loops 1000000<br>Block_Reference Block_Name<br>Port_Order_Array {"input"}<br>Add_Scheduler_Times_to_DS false |    |        |          |
| Single_Cycle:                                                                                                    |    |        |          |
| Breakpoint: 1.0                                                                                                    |    |        |          |
|                                                                                                    |    |        |          |
| Commit Add Remove Restore Defaults Preferences He                                                                                                    | ۱p | Cancel |          |

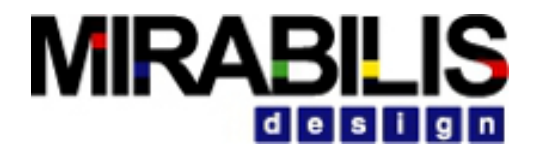

#### Script Tracer

• Enables the capture of execution of multiple Scripts from one location and the content is written to a field.

• Helps to check the interaction between scripts and if the sequence of execution of instructions is correct.

• Data is written into a file called VisualSimTraceLog.txt which can be seen under users/user folder/.VisualSim/

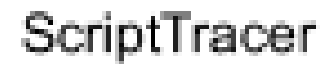

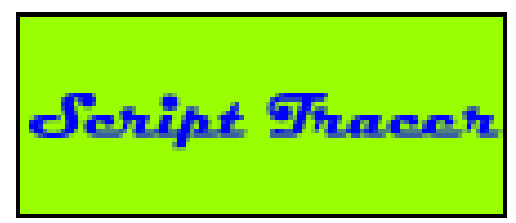

# Listen to Simulator- Digital Debugger

- Provides a sequence of execution for the selected simulation.
- Integrated with Digital Debugging utility in the Digital simulator.
- This window displays the usage statistics, current block execution, and model summary information.
- Debug -> Listen to Simulator

| Edit parameters for D  | ligitalSimulator |  |  | - |  |
|------------------------|------------------|--|--|---|--|
| digitalDomainOnly:     |                  |  |  |   |  |
| digitalDebuggerExpr:   | "TNow >= 0.0"    |  |  |   |  |
| digitalDebugger:       | Off              |  |  |   |  |
| startTime:             | Off              |  |  |   |  |
| stopTime:              | Pause            |  |  |   |  |
| stopWhenQueueIsEmpty:  | Run              |  |  |   |  |
| writeStatsToFile:      | Summary_Only     |  |  |   |  |
| checkAllFields:        |                  |  |  |   |  |
| synchronizeToRealTime: |                  |  |  |   |  |
| timeResolution:        | 1 . 10           |  |  |   |  |

Debug Interface Help

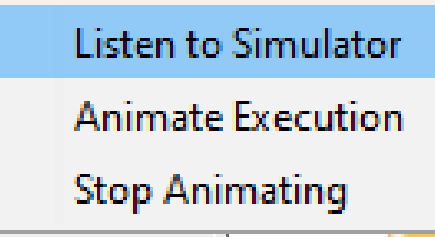

# Digital Debugger parameters

- Off Disables the Debugging Mode
- Pause Turns the Debugger to Stop at every block in the model Flow. Provides summary at the end of Simulation
- Run Records the order in which each block is fired in the model. Provides summary at the end of simulation.
- Summary Only Generates the List of all the blocks at the current level of simulation and the levels below

For each Block

- ✓ Records the number of time each block is fired in the model
- ✓ Average execution time for each firing
- ✓ Total time spent in each Block
- $\checkmark$  It also lists the Blocks that are not executed in the model

#### Pause and Resume

- Saves the simulation data, events and status in a file
- Handy to debug simulations that run for a large period of time.
- User can analyze system behavior at various points in the simulation.
- User can pause at a timestamp and analyze the system response and continue simulation step by step from that point onwards.
- The system can be analyzed for required functionality and also helps the designer to identify if the crucial tasks are being executed within the deadlines.

#### Verification

# Latency Measurement and identifying the bottleneck

Using Time Array and Trace Array :

- 1. The Time\_Array gives the timestamps at which the packet reached a particular Block and the Block names are given by the trace array.
- 2. This information can be used to identify latency bottlenecks
- 3. The same information can be written to an excel and this process can be automated using a Script block

Task\_Inrougnput Throughput\_Array Time\_Array Time\_In\_Resource T<u>race\_Ar</u>ray

- = 2.1100301214913E9,
- = {8.5235818963176E6, 1.536E8, 3.072E7},
- = 0.0,
- = {"DMA\_Task\_in", "DMA\_Task\_Done", "Read\_DMA\_in", "Read\_DMA\_out", "Block1\_in", "Block1\_out", "Block3\_in", "

#### Case Study – latency Induced bandwidth loss

| Packet_ID | Block 1 | Block 2 | Block 3 | Block 4 |
|-----------|---------|---------|---------|---------|
| 0         | 1ns     | 2ns     | 1.5ns   | 3.7us   |
| 1         | 2ns     | 2ns     | 1.5ns   | 3.8us   |
| 2         | 4ns     | 2ns     | 1.5ns   | 3.5us   |
| 3         | 8ns     | 2ns     | 1.5ns   | 3.6us   |
| 4         | 16ns    | 2ns     | 1.5ns   | 3.2us   |
| 5         | 32ns    | 2ns     | 1.5ns   | 3.1us   |
|           |         |         |         |         |

- Consider a flow where the packets travel from Block 1 to Block 4.
- Although most part of the Latency seems to be due to Block4, Block1 has a linearly increasing latency.
- The Packets are getting buffered at Block 1 itself without being immediately transferred to the next nodes.
- There is a possibility to achieve a better throughput if can transfer the packets without buffering, depending on the destination data size, processing speed and buffer size.
- But buffering it at the source reduces the maximum achievable bandwidth

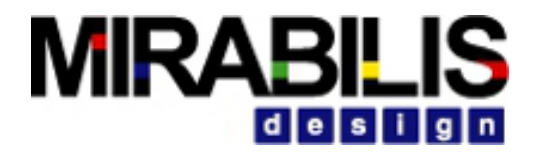

#### Power Verification

Using Power Log from third port of power table – explained in Power Modeling PPT

Using the VCD Dump obtained by executing the systemVerilog testbench generated out of VisualSim in an EDA tool that supports systemVerilog.

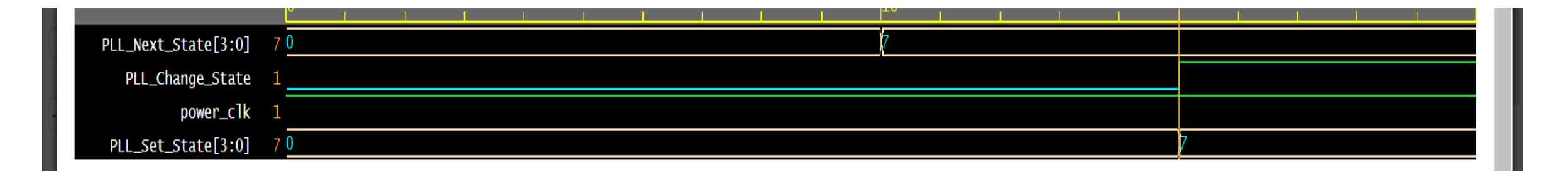

Case 1: VCD can be used to verify whether the Block is switching it's PowerState as expected and also the delay between tranisitons due to capacitance

# 

#### Power Verification - Power State Coverage

|                        | 0 200,000,000 400,000 600,000 600,000 |
|------------------------|---------------------------------------|
| PROC_Next_State[3:0]   | 1 <u>)L )(5 )L</u>                    |
| PROC_Change_State      | 1                                     |
| PROC_Set_State[3:0]    |                                       |
| power_clk              | 1                                     |
| PLL_Next_State[3:0]    | 0 7 0                                 |
| PLL_Change_State       | 1                                     |
| PLL_Set_State[3:0]     | 0 7 0                                 |
| G3_Next_State[3:0]     | o_)o /2 /0                            |
| G3_Change_State        | 1                                     |
| G3_Set_State[3:0]      | o_)o2o                                |
| G2_Change_State        | 1                                     |
| G2_Next_State[3:0]     |                                       |
| G2_Set_State[3:0]      |                                       |
| CLKMUX_Next_State[3:0] | 1 <u>1)(5</u> µ                       |
| CLKMUX_Change_State    | 1                                     |
| CLKMUX_Set_State[3:0]  | 1 <u>1)(5</u> µ                       |

Case 2 : VCD can be used to verify whether the test case is covering all the possible States for a given domain/block. This is important because for the verification to be complete, all the power states with their power consumption and transitions have to be verified.

In this particular case, we can notice that the test case does not cover the states 3,4 and 6.

### Requirements

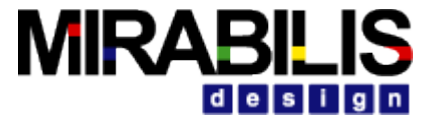

#### Diagnostic Block – Add Design Constraints

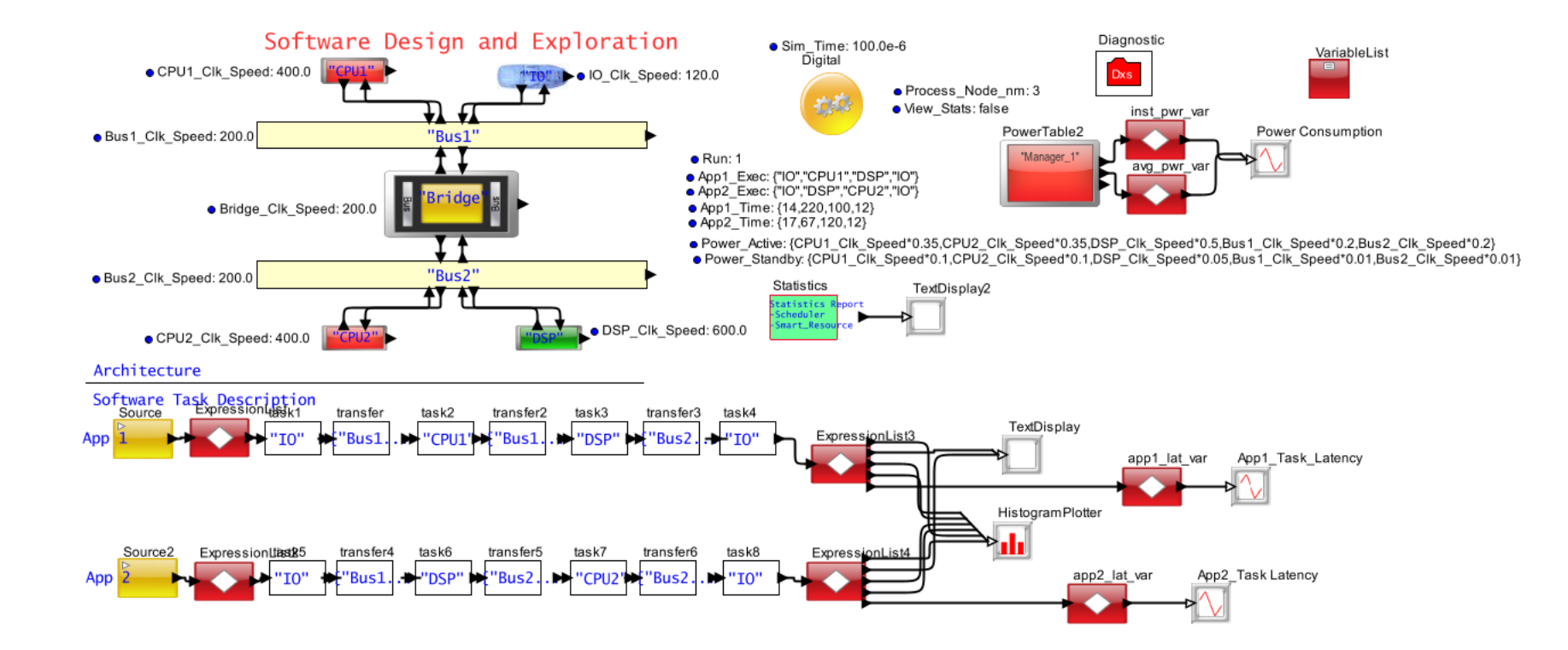

#### Model Location:

\$VS/demo/Software\_DevI/software\_methodology/software\_tasks\_w\_Power\_Requirement\_Batch.xml

#### **Requirements/Design Constraints Input**

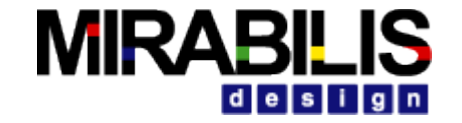

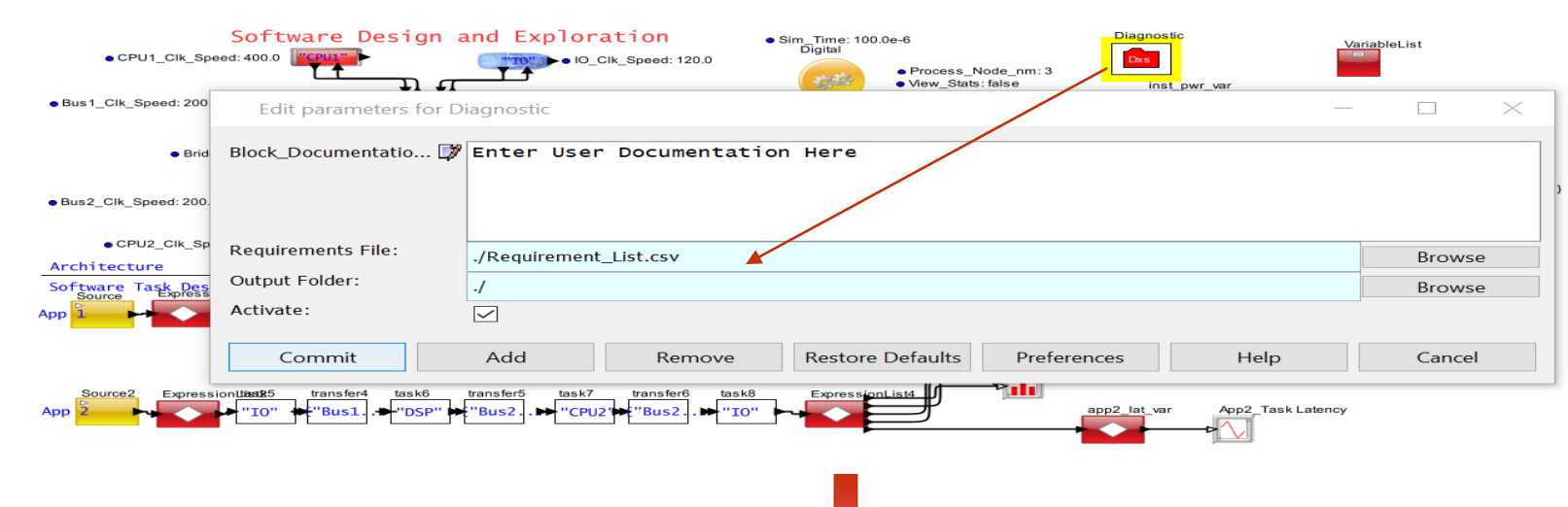

#### **Design Constraint Example**

SisualSim Architect - file:/C:/VisualSim/VisualSim2340\_64/V. . .tware\_methodology/Requirement\_List.csv

File Edit Help

#### 1 BLOCK, METRICS, CONSTRAINT, CONSTRAINT VALUE, STATISTIC TYPE, REFERENCE VARIABLE

- 2 Global, avg power, <, 0.8, Mean,
- 3 Global,inst\_power,<=,1,Max,</pre>
- 4 Global,app1\_latency,<,1.70E-06,Max,</pre>
- 5 Global,app2 latency,> ,1.50E-06,Max,

```
6
```

#### Requirements CSV – How to Populate?

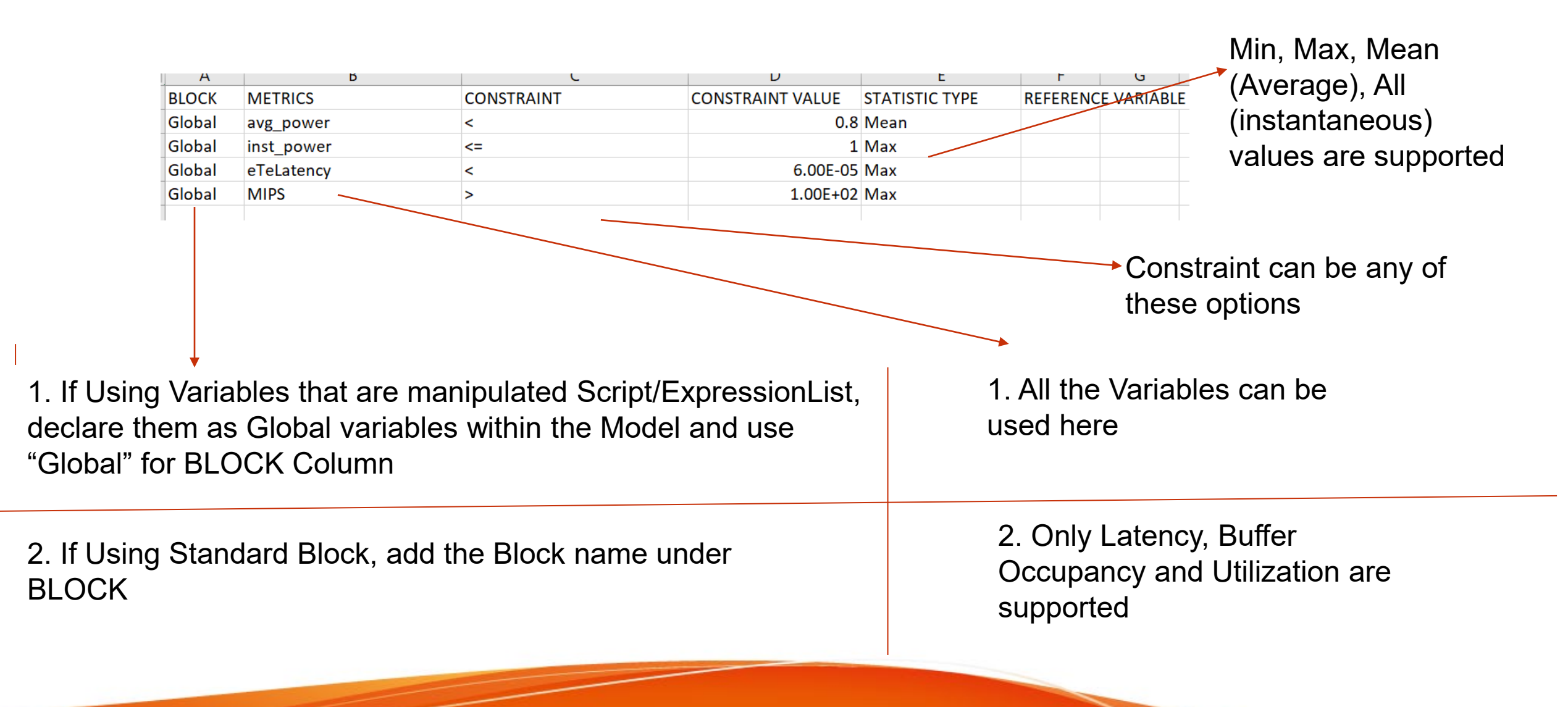

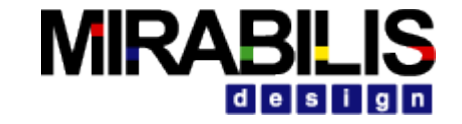

#### **Requirements Output**

#### **CSV Path** : <br/> <Model\_path>\_results

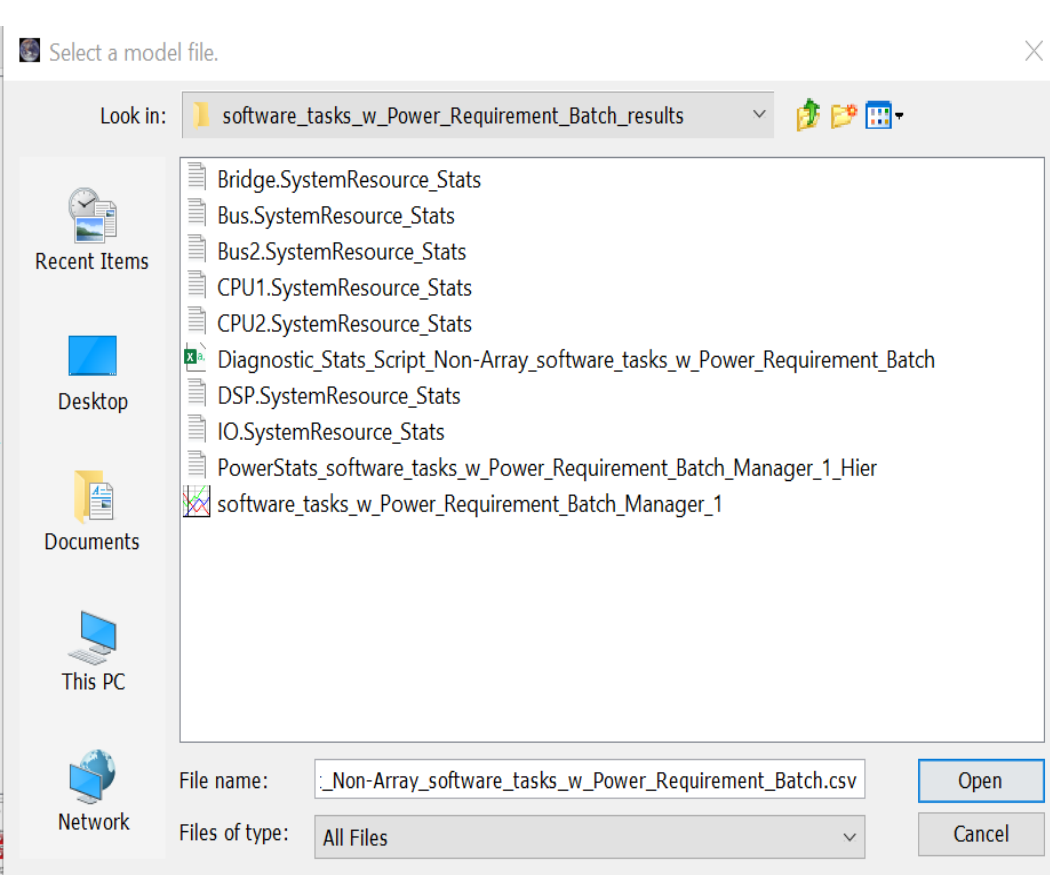

File Edit Help 1 Variable Tracker, 2 Model : software tasks w Power Requirement Batch, 3 Input file : Requirement List.csv 5 BLOCK, VARIABLE, MEASURED VALUE, CONSTRAINT, CONSTRAINT VALUE, STATISTIC TYPE, RESULT, 6 Global,app2 latency,1.539400000000009E-6,>,1.5E-6,Max,True, 7 Global, inst power, 0.872000000000055, <=, 1.0, Max, True, <sup>8</sup> Global, avg power, 0.5780769047248477, <, 0.8, Mean, True,</p> 9 Global,app1 latency,1.71969999999999964E-6,<,1.7E-6,Max,False,</pre> 10 Failing Case : BUS1 Clk Speed= 200, BUS2 Clk Speed = 200 VisualSim Architect - file:/C:/VisualSim/VisualSim2320 64/V...re tasks w Power Requirement Batch.csv File Edit Help 1 Variable Tracker, 2 Model : software tasks w Power Requirement Batch, 3 Input file : Requirement List.csv BLOCK, VARIABLE, MEASURED VALUE, CONSTRAINT, CONSTRAINT VALUE, STATISTIC TYPE, RESULT, 6 Global, app2 latency, 1.52450000000002E-6, >, 1.5E-6, Max, True, 7 Global, inst power, 0.874000000000002, <=, 1.0, Max, True, Global, avg power, 0.586196889703679, <, 0.8, Mean, True,</p> 9 Global,app1 latency,1.634800000000068E-6,<,1.7E-6,Max,True,</pre> Passing Case: BUS1 Clk Speed= 400,

VisualSim Architect - file:/C:/VisualSim/VisualSim2320\_64/V. . .re\_tasks\_w\_Power\_Requirement\_Batch.csv

MIRARI

BUS2\_Clk\_Speed = 400

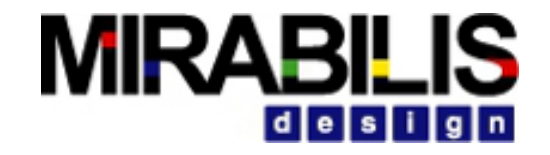

#### **Conduct Parameter Sweep**

| CLASS PATH           | VisualSim.actor.gui.VisualSimBatchModeSimulator -run 1 -resultpath ./  | -Buffer1_Threshold 1 -Mode 1 -TS201_CCLK_MHz 400 . | Large_Radar_System_pp.xml   |
|----------------------|------------------------------------------------------------------------|----------------------------------------------------|-----------------------------|
| &CLASS PATH&         | VisualSim.actor.gui.VisualSimBatchModeSimulator -run 2 -resultpath ./  | -Buffer1_Threshold 6 -Mode 1 -TS201_CCLK_MHz 400 . | Large_Radar_System_pp.xml   |
| &CLASS PATH&         | VisualSim.actor.gui.VisualSimBatchModeSimulator -run 3 -resultpath ./  | -Buffer1_Threshold 1 -Mode 2 -TS201_CCLK_MHz 400 . | Large_Radar_System pp.xml   |
| &CLASS PATH&         | VisualSim.actor.gui.VisualSimBatchModeSimulator -run 4 -resultpath ./  | -Buffer1_Threshold 6 -Mode 2 -TS201_CCLK_MHz 400 . | Large Radar System pp.xml   |
| &CLASS PATH&         | VisualSim.actor.gui.VisualSimBatchModeSimulator -run 5 -resultpath ./  | -Buffer1 Threshold 1 -Mode 3 -TS201 CCLK MHz 400 . | Large Radar System pp.xml   |
| &CLASS PATH&         | VisualSim.actor.gui.VisualSimBatchModeSimulator -run 6 -resultpath ./  | -Buffer1_Threshold 6 -Mode 3 -TS201_CCLK_MHz 400 . | Large_Radar_System_pp.xml   |
| &CLASS PATH&         | VisualSim.actor.gui.VisualSimBatchModeSimulator -run 7 -resultpath ./  | -Buffer1_Threshold 1 -Mode 1 -TS201_CCLK_MHz 600 . | Large_Radar_System_pp.xml   |
| &CLASS PATH&         | VisualSim.actor.gui.VisualSimBatchModeSimulator -run 8 -resultpath ./  | -Buffer1_Threshold 6 -Mode 1 -TS201_CCLK_MHz 600 . | Large_Radar_System_pp.xml   |
| &CLASS PATH&         | VisualSim.actor.gui.VisualSimBatchModeSimulator -run 9 -resultpath ./  | -Buffer1_Threshold 1 -Mode 2 -TS201_CCLK_MHz 600 . | Large_Radar_System_pp.xml   |
| &CLASS PATH&         | VisualSim.actor.gui.VisualSimBatchModeSimulator -run 10 -resultpath ./ | -Buffer1_Threshold 6 -Mode 2 -TS201_CCLK_MHz 600   | /Large_Radar_System_pp.xml  |
| &CLASS PATH&         | VisualSim.actor.gui.VisualSimBatchModeSimulator -run 11 -resultpath ./ | -Buffer1_Threshold 1 -Mode 3 -TS201_CCLK_MHz 600   | /Large_Radar_System_pp.xml  |
| &CLASS PATH&         | VisualSim.actor.gui.VisualSimBatchModeSimulator -run 12 -resultpath ./ | -Buffer1_Threshold 6 -Mode 3 -TS201_CCLK_MHz 600   | /Large_Radar_System_pp.xml  |
| &CLASS PATH&         | VisualSim.actor.gui.VisualSimBatchModeSimulator -run 13 -resultpath ./ | -Buffer1_Threshold 1 -Mode 1 -TS201_CCLK_MHz 800   | /Large_Radar_System_pp.xml  |
| &CLASS PATH&         | VisualSim.actor.gui.VisualSimBatchModeSimulator -run 14 -resultpath ./ | -Buffer1_Threshold 6 -Mode 1 -TS201_CCLK_MHz 800   | /Large_Radar_System_pp.xml  |
| CLASS PATH           | VisualSim.actor.gui.VisualSimBatchModeSimulator -run 15 -resultpath ./ | -Buffer1_Threshold 1 -Mode 2 -TS201_CCLK_MHz 800   | /Large_Radar_System_pp.xml  |
| CLASS PATH           | VisualSim.actor.gui.VisualSimBatchModeSimulator -run 16 -resultpath ./ | -Buffer1_Threshold 6 -Mode 2 -TS201_CCLK_MHz 800   | /Large_Radar_System_pp.xml  |
| &CLASS PATH&         | VisualSim.actor.gui.VisualSimBatchModeSimulator -run 17 -resultpath ./ | -Buffer1_Threshold 1 -Mode 3 -TS201_CCLK_MHz 800   | /Large_Radar_System_pp.xml  |
| &CLASS PATH*         | VisualSim.actor.gui.VisualSimBatchModeSimulator -run 18 -resultpath ./ | -Buffer1_Threshold 6 -Mode 3 -TS201_CCLK_MHz 800   | /Large_Radar_System_pp.xml  |
| &CLASS PATH*         | VisualSim.actor.gui.VisualSimBatchModeSimulator -run 19 -resultpath ./ | -Buffer1_Threshold 1 -Mode 1 -TS201_CCLK_MHz 1000  | ./Large_Radar_System_pp.xml |
| &CLASS PATH*         | VisualSim.actor.gui.VisualSimBatchModeSimulator -run 20 -resultpath ./ | -Buffer1_Threshold 6 -Mode 1 -TS201_CCLK_MHz 1000  | ./Large_Radar_System_pp.xml |
| CLASS PATH           | VisualSim.actor.gui.VisualSimBatchModeSimulator -run 21 -resultpath ./ | -Buffer1_Threshold 1 -Mode 2 -TS201_CCLK_MHz 1000  | ./Large_Radar_System_pp.xml |
| %CLASS_PATH%         | VisualSim.actor.gui.VisualSimBatchModeSimulator -run 22 -resultpath ./ | -Buffer1_Threshold 6 -Mode 2 -TS201_CCLK_MHz 1000  | ./Large_Radar_System_pp.xml |
| %CLASS_PATH%         | VisualSim.actor.gui.VisualSimBatchModeSimulator -run 23 -resultpath ./ | -Buffer1_Threshold 1 -Mode 3 -TS201_CCLK_MHz 1000  | ./Large_Radar_System_pp.xml |
| &CLASS_PATH*         | VisualSim.actor.gui.VisualSimBatchModeSimulator -run 24 -resultpath ./ | -Buffer1_Threshold 6 -Mode 3 -TS201_CCLK_MHz 1000  | ./Large_Radar_System_pp.xml |
| CLASS_PATH           | VisualSim.actor.gui.VisualSimBatchModeSimulator -run 25 -resultpath ./ | -Buffer1_Threshold 1 -Mode 1 -TS201_CCLK_MHz 1200  | ./Large_Radar_System_pp.xml |
| &CLASS_PATH*         | VisualSim.actor.gui.VisualSimBatchModeSimulator -run 26 -resultpath ./ | -Buffer1_Threshold 6 -Mode 1 -TS201_CCLK_MHz 1200  | ./Large_Radar_System_pp.xml |
| CLASS_PATH           | VisualSim.actor.gui.VisualSimBatchModeSimulator -run 27 -resultpath ./ | -Buffer1_Threshold 1 -Mode 2 -TS201_CCLK_MHz 1200  | ./Large_Radar_System_pp.xml |
| CLASS_PATH           | VisualSim.actor.gui.VisualSimBatchModeSimulator -run 28 -resultpath ./ | -Buffer1_Threshold 6 -Mode 2 -TS201_CCLK_MHz 1200  | ./Large_Radar_System_pp.xml |
| CLASS_PATH           | VisualSim.actor.gui.VisualSimBatchModeSimulator -run 29 -resultpath ./ | -Buffer1_Threshold 1 -Mode 3 -TS201_CCLK_MHz 1200  | ./Large_Radar_System_pp.xml |
| <b>%CLASS PATH</b> % | VisualSim.actor.gui.VisualSimBatchModeSimulator -run 30 -resultpath ./ | -Buffer1 Threshold 6 -Mode 3 -TS201 CCLK MHz 1200  | ./Large Radar System pp.xml |

Different parameter combinations based on the configured ranges are generated and simulated

#### Diagnostic Block – Requirement tracker ou MRABILIS parameter sweep

Name

Diagnostic\_Stats\_Script\_Non-Array\_Large\_Radar\_System\_pp\_1.csv Diagnostic\_Stats\_Script\_Non-Array\_Large\_Radar\_System\_pp\_2.csv Diagnostic\_Stats\_Script\_Non-Array\_Large\_Radar\_System\_pp\_3.csv Diagnostic\_Stats\_Script\_Non-Array\_Large\_Radar\_System\_pp\_4.csv Diagnostic\_Stats\_Script\_Non-Array\_Large\_Radar\_System\_pp\_5.csv Diagnostic\_Stats\_Script\_Non-Array\_Large\_Radar\_System\_pp\_6.csv Diagnostic\_Stats\_Script\_Non-Array\_Large\_Radar\_System\_pp\_7.csv Diagnostic\_Stats\_Script\_Non-Array\_Large\_Radar\_System\_pp\_8.csv Diagnostic\_Stats\_Script\_Non-Array\_Large\_Radar\_System\_pp\_9.csv Diagnostic\_Stats\_Script\_Non-Array\_Large\_Radar\_System\_pp\_10.csv Diagnostic\_Stats\_Script\_Non-Array\_Large\_Radar\_System\_pp\_11.csv Diagnostic\_Stats\_Script\_Non-Array\_Large\_Radar\_System\_pp\_12.csv Diagnostic\_Stats\_Script\_Non-Array\_Large\_Radar\_System\_pp\_13.csv Diagnostic\_Stats\_Script\_Non-Array\_Large\_Radar\_System\_pp\_14.csv Diagnostic\_Stats\_Script\_Non-Array\_Large\_Radar\_System\_pp\_15.csv Diagnostic\_Stats\_Script\_Non-Array\_Large\_Radar\_System\_pp\_16.csv Diagnostic\_Stats\_Script\_Non-Array\_Large\_Radar\_System\_pp\_17.csv Diagnostic\_Stats\_Script\_Non-Array\_Large\_Radar\_System\_pp\_18.csv Diagnostic\_Stats\_Script\_Non-Array\_Large\_Radar\_System\_pp\_19.csv Diagnostic\_Stats\_Script\_Non-Array\_Large\_Radar\_System\_pp\_20.csv Diagnostic\_Stats\_Script\_Non-Array\_Large\_Radar\_System\_pp\_21.csv Diagnostic\_Stats\_Script\_Non-Array\_Large\_Radar\_System\_pp\_22.csv Diagnostic\_Stats\_Script\_Non-Array\_Large\_Radar\_System\_pp\_23.csv Diagnostic\_Stats\_Script\_Non-Array\_Large\_Radar\_System\_pp\_24.csv Diagnostic\_Stats\_Script\_Non-Array\_Large\_Radar\_System\_pp\_25.csv Diagnostic\_Stats\_Script\_Non-Array\_Large\_Radar\_System\_pp\_26.csv Diagnostic\_Stats\_Script\_Non-Array\_Large\_Radar\_System\_pp\_27.csv Diagnostic\_Stats\_Script\_Non-Array\_Large\_Radar\_System\_pp\_28.csv Diagnostic\_Stats\_Script\_Non-Array\_Large\_Radar\_System\_pp\_29.csv Diagnostic\_Stats\_Script\_Non-Array\_Large\_Radar\_System\_pp\_30.csv Parameter Sweep Overall Results.xlsx

| Туре              | Size |      |
|-------------------|------|------|
| Microsoft Excel C |      | 1 KB |
| Microsoft Excel C |      | 1 KB |
| Microsoft Excel C |      | 1 KB |
| Microsoft Excel C |      | 1 KB |
| Microsoft Excel C |      | 1 KB |
| Microsoft Excel C |      | 1 KB |
| Microsoft Excel C |      | 1 KB |
| Microsoft Excel C |      | 1 KB |
| Microsoft Excel C |      | 1 KB |
| Microsoft Excel C |      | 1 KE |
| Microsoft Excel C |      | 1 KE |
| Microsoft Excel C |      | 1 KE |
| Microsoft Excel C |      | 1 KB |
| Microsoft Excel C |      | 1 KB |
| Microsoft Excel C |      | 1 KB |
| Microsoft Excel C |      | 1 KB |
| Microsoft Excel C |      | 1 KE |
| Microsoft Excel C |      | 1 KE |
| Microsoft Excel C |      | 1 KE |
| Microsoft Excel C |      | 1 KE |
| Microsoft Excel C |      | 1 KE |
| Microsoft Excel C |      | 1 KE |
| Microsoft Excel C |      | 1 KB |
| Microsoft Excel C |      | 1 KB |
| Microsoft Excel C |      | 1 KB |
| Microsoft Excel C |      | 1 KB |
| Microsoft Excel C |      | 1 KB |
| Microsoft Excel C |      | 1 KB |
| Microsoft Excel C |      | 1 KB |
| Microsoft Excel C |      | 1 KE |
| Microsoft Excel W |      | 7 KE |

|    | Α          | В                             | С                             | D    |
|----|------------|-------------------------------|-------------------------------|------|
| 1  | Run Number | Requirement_1 - stFlowLatency | Requirement_2 - mtFlowLatency | RESU |
| 2  | 1          | FAIL                          | FAIL                          | FAIL |
| 3  | 2          | FAIL                          | FAIL                          | FAIL |
| 4  | 3          | PASS                          | PASS                          | PASS |
| 5  | 4          | PASS                          | PASS                          | PASS |
| 6  | 5          | FAIL                          | FAIL                          | FAIL |
| 7  | 6          | FAIL                          | FAIL                          | FAIL |
| 8  | 7          | FAIL                          | FAIL                          | FAIL |
| 9  | 8          | FAIL                          | FAIL                          | FAIL |
| 10 | 9          | PASS                          | PASS                          | PASS |
| 11 | 10         | PASS                          | PASS                          | PASS |
| 12 | 11         | FAIL                          | FAIL                          | FAIL |
| 13 | 12         | FAIL                          | FAIL                          | FAIL |
| 14 | 13         | PASS                          | FAIL                          | FAIL |
| 15 | 14         | FAIL                          | FAIL                          | FAIL |
| 16 | 15         | PASS                          | PASS                          | PASS |
| 17 | 16         | PASS                          | PASS                          | PASS |
| 18 | 17         | FAIL                          | FAIL                          | FAIL |
| 19 | 18         | FAIL                          | FAIL                          | FAIL |
| 20 | 19         | PASS                          | PASS                          | PASS |
| 21 | 20         | PASS                          | FAIL                          | FAIL |
| 22 | 21         | PASS                          | PASS                          | PASS |
| 23 | 22         | PASS                          | PASS                          | PASS |
| 24 | 23         | FAIL                          | FAIL                          | FAIL |
| 25 | 24         | FAIL                          | FAIL                          | FAIL |
| 26 | 25         | PASS                          | PASS                          | PASS |
| 27 | 26         | PASS                          | PASS                          | PASS |
| 28 | 27         | PASS                          | PASS                          | PASS |
| 29 | 28         | PASS                          | PASS                          | PASS |
| 30 | 29         | FAIL                          | FAIL                          | FAIL |
| 31 | 30         | FAIL                          | FAIL                          | FAIL |

Overall Results - We can identify the simulation runs which meet the requirements and select the right configuration after considering cost vs performance trade-offs

|   | A      | В             | С              | D          | E                | F              | G      |
|---|--------|---------------|----------------|------------|------------------|----------------|--------|
| 1 | BLOCK  | VARIABLE      | MEASURED_VALUE | CONSTRAINT | CONSTRAINT_VALUE | STATISTIC TYPE | RESULT |
| 2 | Global | mtFlowLatency | 0.001800255    | <=         | 0.002            | Max            | TRUE   |
| З | Global | stFlowLatency | 0.002359969    | <=         | 0.003            | Max            | TRUE   |

- Run number 19 clock frequency at 1000 MHz satisfied the performance requirements we had set.
- Since the frequency was increased from 600 MHz, the total power consumption went up while running the system at 1000 MHz
  - Architect can evaluate ٠ different processing resources – DSP vs Fabric vs cores vs AI Tils if they have stringent power thresholds

Requirements being evaluated for each simulation run in the parameter sweep

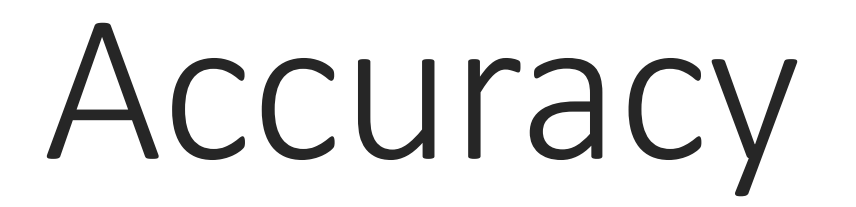

# VisualSim Accuracy (Performance-level)

#### Deficit RR-based Router

- (Simulated vs. expected)
- 100% for throughput, latency & algorithm
- Input and output rates matched
- MPEG Encoder on TI DSP (Software model)
- Customer Feedback
- 100% matched DSP utilization
- 98% of time for end-to-end latency

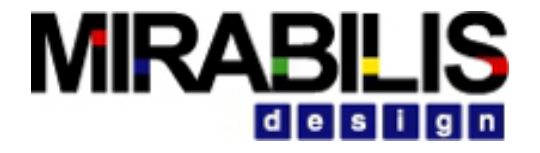

### VisualSim Bus Accuracy (PCI)

| Burst 64<br>Data 256 | Actual   | VisualSim  | Accuracy |
|----------------------|----------|------------|----------|
| Latency              | 2.16 us  | 1.97 us    | 91.29%   |
| Throughput           | 107 MBps | 111.3 MBps | 95.92%   |

| Burst 32   | Actual  | VisualSim | Accuracy |
|------------|---------|-----------|----------|
| Dala 120   |         |           |          |
| Latency    | 1.20 us | 1.06 us   | 88.33%   |
| Throughput | 96 MBps | 102 MBps  | 93.75%   |

## VisualSim Power Accuracy (Architecture-level)

**Power Consumption** 

- MPEG II running on ARM 7
- Tested on Samsung KS32C50100
- With SRAM, accuracy was 86%
  - Actual= 217 vs. VisualSim=188 mW
- With internal Cache, accuracy was 89%
  - Actual=180 vs. VisualSim=199 mW

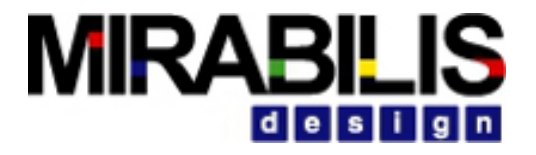

#### ARM Cortex M4

| Run Detail                | ARM Model – Latency<br>(Cycles) | VisualSim Model - Latency<br>(Cycles) | Delta (%) |
|---------------------------|---------------------------------|---------------------------------------|-----------|
| M4 with AHB Cache – 2KB   | 150471                          | 150121                                | 0.232     |
| M4 with 0 wait state SRAM | 84254                           | 81293                                 | 3.5       |
| M4 with 4 wait state SRAM | 296931                          | 333203                                | 12.2      |

#### 

#### ARM Cortex A53

| Benchmark | FPGA     | VisualSim | Difference | Comments                                    |
|-----------|----------|-----------|------------|---------------------------------------------|
| ED1       | 5.94ms   | 6.425ms   | 7.55%      | Integer processing                          |
| MM        | 12.084ms | 11.863ms  | 1.08%      | Most load operations with random addresses  |
| MM_st     | 13.984ms | 14.65ms   | 4.5%       | Most store operations with random addresses |

#### Test System

Xilinx Ultrascale+ Zynq<sup>®</sup> UltraScale+<sup>™</sup> XCZU9EG-2FFVB1156E MPSoC running on the ZCU102 board Specification: 4 core ARM Cortex A53 at 1200Mhz; 32KiB i-cache; 32KiB d-cache, 1MiB L2; 2GB DDR4 DRAM 2400

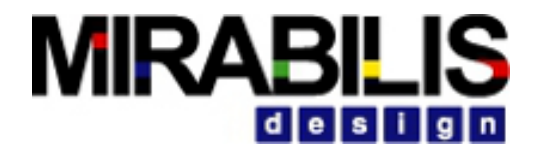

#### Comparing Power for ARM Cortex A53

| Frequency  | Simulated Power | Real (Measured) Power | Delta percentage |
|------------|-----------------|-----------------------|------------------|
| 500.0 Mhz  | 0.037 W         | 0.038 W               | 2.63%            |
| 600.0 Mhz  | 0.053 W         | 0.051 W               | -3.92%           |
| 700.0 Mhz  | 0.073 W         | 0.080 W               | 8.75%            |
| 800.0 Mhz  | 0.097 W         | 0.090 W               | -7.77%           |
| 1000.0 Mhz | 0.157 W         | 0.159 W               | 1.25%            |
| 1100.0 Mhz | 0.193 W         | 0.188 W               | -2.65%           |
| 1200.0 Mhz | 0.233 W         | 0.227 W               | -2.64%           |
| 1300.0 Mhz | 0.277 W         | 0.269 W               | -2.97%           |

Source: Anandtech.com

#### Over 97% accuracy

# Comparing different Cores- Dhrystone

|                   |                  | Processor           |            | Instructions |                    |                 | Latency |                    | Max MI        | PS      |                    |                  |                     |
|-------------------|------------------|---------------------|------------|--------------|--------------------|-----------------|---------|--------------------|---------------|---------|--------------------|------------------|---------------------|
| -                 |                  | ARM Cortex A53      |            | ~ 56,66,000  |                    | 0.0055846       |         | ~ 1039             |               |         |                    |                  |                     |
|                   |                  | ARM Cortex A77      |            | ~ 44,78,000  |                    | 0.0011795       |         | ~ 3960             |               |         |                    |                  |                     |
|                   |                  | RISC-V u74 ~ e      |            | ~ 60,58,000  |                    | 0.007726        |         | ~ 797              |               |         |                    |                  |                     |
| Processor         | MoP Hit<br>Ratio | MoP Mean<br>Latency | I1 Hit Rat | tio          | I1 Mean<br>Latency | D1 Hit<br>Ratio |         | D1 Mean<br>Latency | L2 H<br>Ratio | it<br>o | L2 Mean<br>Latency | DSU Hit<br>Ratio | DSU Mean<br>Latency |
| ARM Cortex<br>A53 | -                | -                   | 99.97      |              | 1.93E-09           | 99.98           |         | 2.02E-09           | 18.7          | 5       | 9.33E-08           | -                | -                   |
| ARM Cortex<br>A77 | 99.90            | 1.75E-09            | 67.22      |              | 6.25E-08           | 99.96           |         | 7.32E-10           | 14.1          | 9       | 1.82E-07           | 6.96             | 2.05E-09            |
| RISC-V u74        | -                | -                   | 99.98      |              | 4.15E-09           | 99.98           |         | 1.86E-09           | 39.5          | 8       | 5.25E-08           | -                | -                   |

# Cycle Accurate Vs Stochastic DRAM – MIRABLIS Accuracy Comparision

|              | Cycl    | e Accurate D | DRAM     | S       | Delta    |          |     |     |      |
|--------------|---------|--------------|----------|---------|----------|----------|-----|-----|------|
|              | Min     | Max          | Mean     | Min     | Max      | Mean     | Min | Max | Mean |
| Flow_Latency | 0.00236 | 0.009408     | 0.005789 | 0.00227 | 0.010197 | 0.005833 | 2%  | 8%  | 1%   |